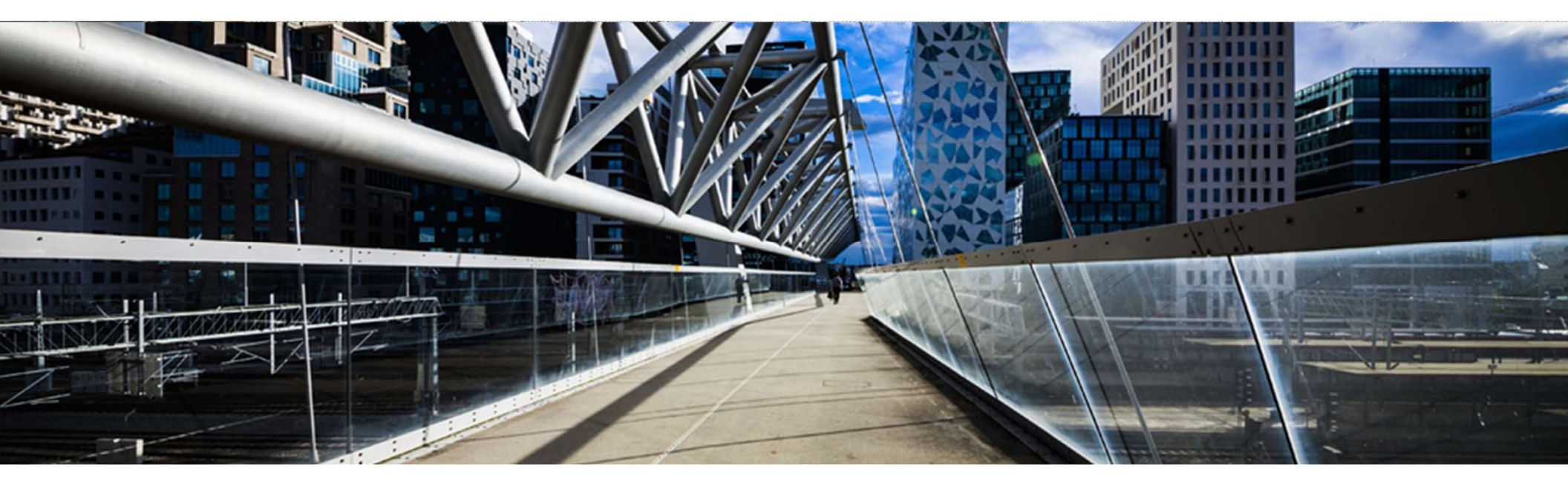

#### License Keys for SAP Customer Checkout

A step-by-step guide

SAP Global License Audit & Compliance

PUBLIC

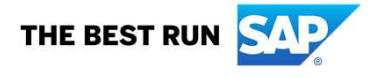

#### **Disclaimer**

The information in this presentation is confidential and proprietary to SAP and may not be disclosed without the permission of SAP. Except for your obligation to protect confidential information, this presentation is not subject to your license agreement or any other service or subscription agreement with SAP. SAP has no obligation to pursue any course of business outlined in this presentation or any related document, or to develop or release any functionality mentioned therein.

This presentation, or any related document and SAP's strategy and possible future developments, products and or platforms directions and functionality are all subject to change and may be changed by SAP at any time for any reason without notice. The information in this presentation is not a commitment, promise or legal obligation to deliver any material, code or functionality. This presentation is provided without a warranty of any kind, either express or implied, including but not limited to, the implied warranties of merchantability, fitness for a particular purpose, or non-infringement. This presentation is for informational purposes and may not be incorporated into a contract. SAP assumes no responsibility for errors or omissions in this presentation, except if such damages were caused by SAP's intentional or gross negligence.

All forward-looking statements are subject to various risks and uncertainties that could cause actual results to differ materially from expectations. Readers are cautioned not to place undue reliance on these forward-looking statements, which speak only as of their dates, and they should not be relied upon in making purchasing decisions.

#### Step-by-Step Guide: SAP Customer Checkout License Management

The following guide is designed to give you an overview about license management in SAP Customer Checkout 2.0 Feature Pack 08. When you end this training your should know:

- Introduction
- How to request a new license key and activate in SAP Customer Checkout 2.0 FP08?
- How to add further licenses?
- > What to do in case of hardware changes?
- > What to do if SAP Customer Checkout is running in offline mode?
- > What to Do if SAP Customer Checkout was Running without SAP Customer Checkout manager?
- Additional functionality and information
  - Further options
  - License Statuses
  - Error messages

#### License Management Introduction

With SAP Customer Checkout 2.0 Feature Pack 08, you need for every SAP Customer Checkout instance and SAP Customer Checkout manager instance an official and valid license key.

The license key information is handled centrally in the SAP Customer Checkout manager, and therefore <u>the SAP Customer</u> <u>Checkout manager becomes mandatory with version 2.0 Feature Pack 08.</u>

- By default with installation: temporary license valid for 28 days
- License check (from POS system to SAP Customer Checkout manager) automatically every hour
- Information is shown if license is not valid, expired or over-used

#### New License Key for SAP Customer Checkout 2.0 Feature Pack 08 Process

There are different steps to do in SAP Customer Checkout manager and SAP Customer Checkout when you request a new license key and activate the license management:

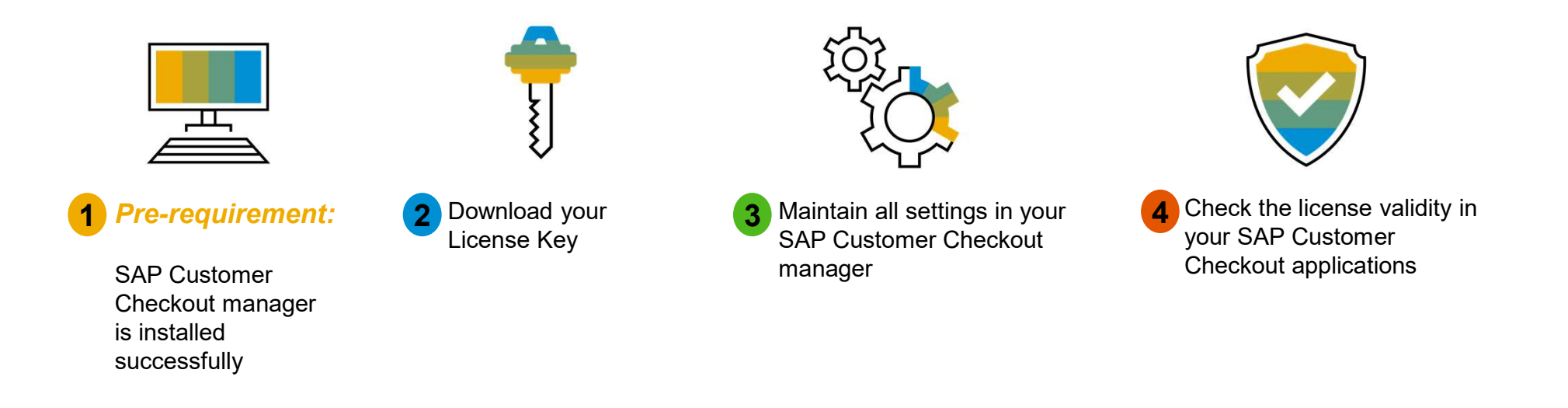

#### **New License Key for SAP Customer Checkout 2.0 Feature Pack 08** Pre-Requirement: Installation of SAP Customer Checkout Manager (1/2)

Before you activate the license key, make sure that SAP Customer Checkout manager has been installed successfully.

In the Configuration tile, a new sub-tile "*License*" is available. There, you will find the **Hardware Key** information, that you need for Step 2.

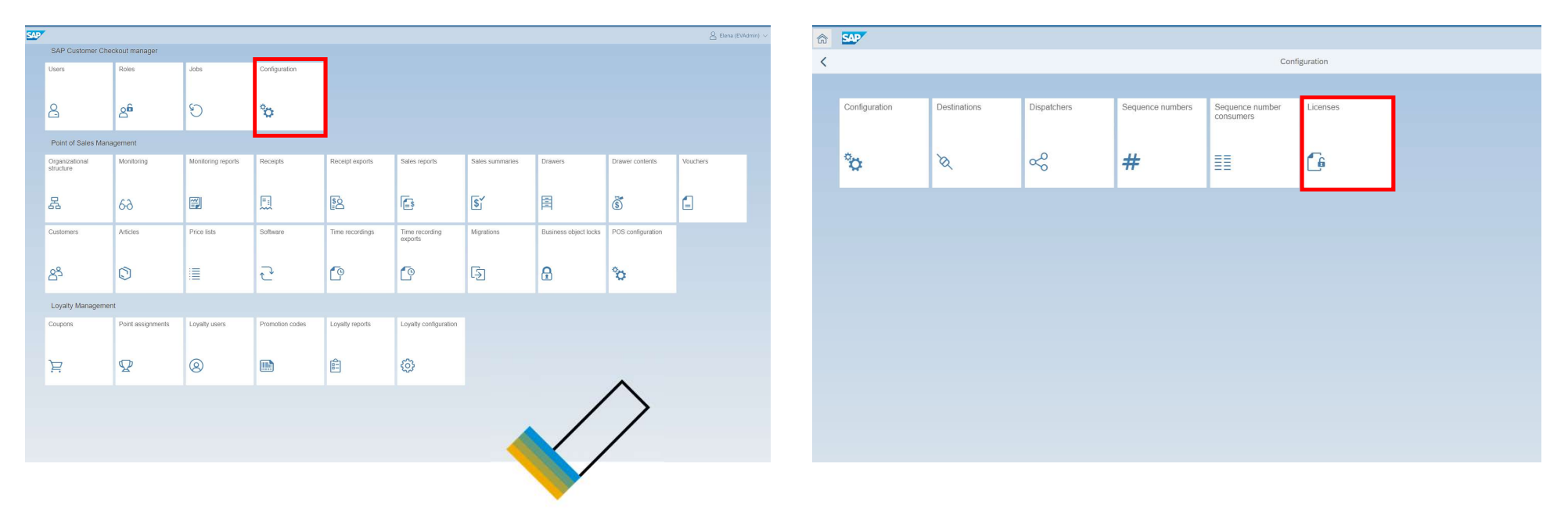

1

#### **New License Key for SAP Customer Checkout 2.0 Feature Pack 08** Pre-Requirement: Installation of SAP Customer Checkout Manager (2/2)

Go to the "*License*" sub-tile, to see the **Hardware Key** information.

By default, SAP Customer Checkout provides a temporary license valid for 28 days after installation.

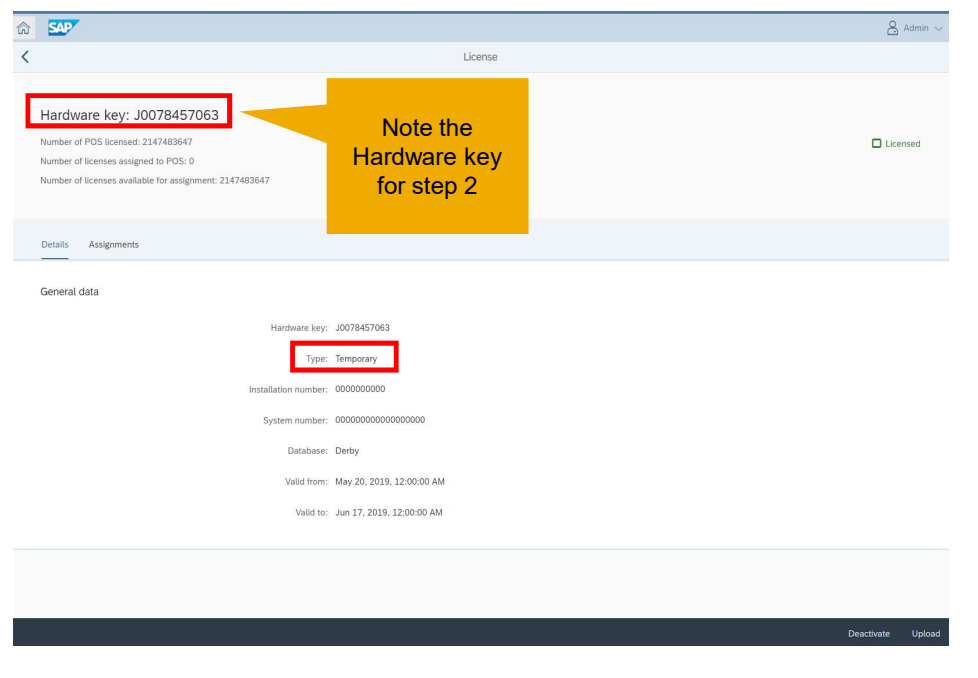

© 2020 SAP SE or an SAP affiliate company. All rights reserved. I PUBLIC

7

#### New License Key for SAP Customer Checkout 2.0 Feature Pack 08 How to Get the License Key (1/5)

Launch the License Key Application to get the license key required for SAP Customer Checkout:

https://launchpad.support.sap.com/#/licensekey/home

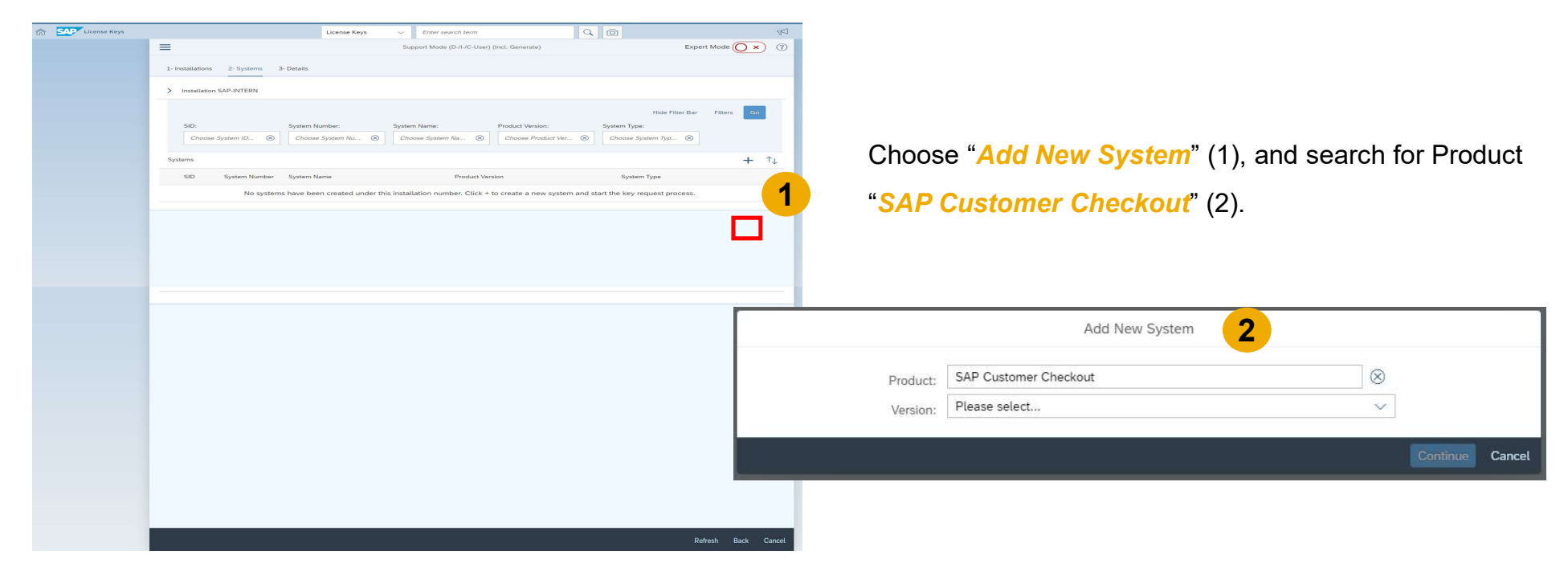

#### New License Key for SAP Customer Checkout 2.0 Feature Pack 08 How to Get the License Key (2/5)

Choose the right *Version*, e.g. SAP Customer Checkout 2.0, (3), and enter all relevant fields (3). Choose *Continue* (4).

|               | Add New System            |           |                 |               | Add New System            |          |                 |
|---------------|---------------------------|-----------|-----------------|---------------|---------------------------|----------|-----------------|
| Product:      | SAP Customer Checkout     | $\otimes$ | 3               | Product:      | SAP Customer Checkout     | ⊗        |                 |
| Version:      | SAP Customer Creckout 2.0 | ×         |                 | Version:      | SAP Customer Checkout 2.0 | <u> </u> |                 |
| System ID*:   |                           |           |                 | System ID*:   | SCC                       |          |                 |
| System Name:  |                           |           |                 | System Name:  | POS 12345                 | 1<br>    |                 |
| System Type*: | Please select             | $\sim$    |                 | System Type*: | Test system               | $\sim$   |                 |
| Database*:    | Please select             | $\sim$    |                 | Database*:    | Apache Derby              | ~        | 4               |
|               |                           |           | Continue Cancel |               |                           |          | Continue Cancel |

#### **New License Key for SAP Customer Checkout 2.0 Feature Pack 08** How to Get the License Key (3/5)

Click \*Add License Key" (5). Enter all relevant information and click \*Add\* (6).

In the "Quantity" field, you can enter the amount of POS systems (devices) which you want to install.

| License | e Keys                                 | License Keys 🛛 🗸           | Enter search term                          | Q (D)                        | ¶⊂ A <sup>≡</sup> Elena Vavits |                |                            |                                                        |
|---------|----------------------------------------|----------------------------|--------------------------------------------|------------------------------|--------------------------------|----------------|----------------------------|--------------------------------------------------------|
|         | 1- Installations 2- Systems 3- Details | Sup                        | port Mode (D-/1-/C-User) (Incl. Generate)  |                              | Expert Mode 🔘 🗙 🕜              |                |                            | The Hardware Key<br>from your SAP<br>Customer Checkout |
|         | > Installation SAP-INTERN              |                            |                                            |                              |                                |                |                            | manager                                                |
|         | System SCC (POS 12345)                 |                            |                                            |                              |                                |                | Create License Key Request |                                                        |
|         | Hardware Key License Type              |                            | Quantity Valid Until S                     | atus                         | Add License Key                | License Type*: | SAP Customer Checkout      | ~                                                      |
|         | No license key requests have been      | made for this system. Clic | k + to add a request below. You can add mo | re than one request before g | enerating the keys.            | Hardware Key*: | 10078457063                |                                                        |
|         |                                        |                            |                                            |                              |                                | Quantity*:     | 3 Device                   | (s)                                                    |
|         |                                        |                            |                                            |                              |                                | Valid until*:  | 20-11-2020                 |                                                        |
|         |                                        |                            |                                            |                              |                                |                |                            | Add Reset Cancel                                       |

#### **New License Key for SAP Customer Checkout 2.0 Feature Pack 08** How to Get the License Key (4/5)

Your license key request has now been added successfully (7), and an entry is created in the list. Choose the entry (8) and click "Generate" (9) for the license key to be generated.

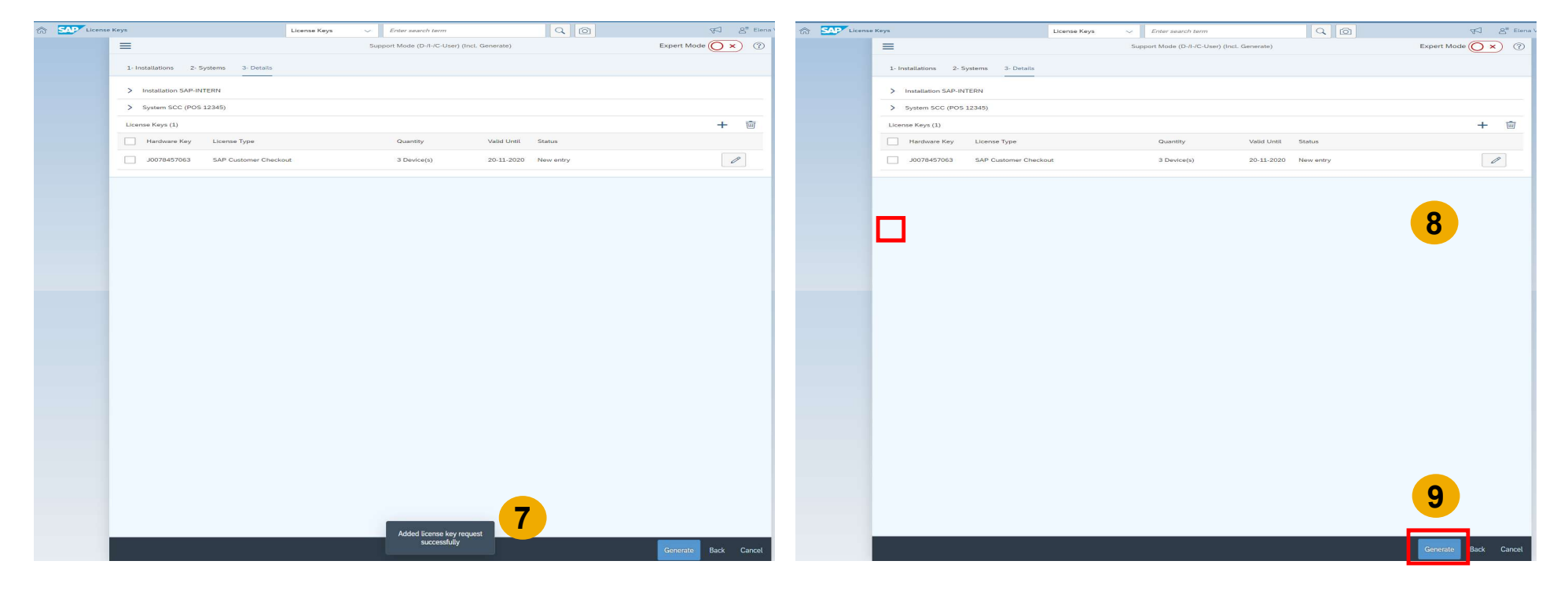

2

#### New License Key for SAP Customer Checkout 2.0 Feature Pack 08 How to Get the License Key (5/5)

The license key has been generated (10). Choose the entry from the list (11) and click "Download" (12). A text file is downloaded with further information (13).

| SAD License Keys                                                | License Kevs V Enter search te                                                                 |                                                          | 5€ 8 <sup>≡</sup> Elena          |                                                                                                    |
|-----------------------------------------------------------------|------------------------------------------------------------------------------------------------|----------------------------------------------------------|----------------------------------|----------------------------------------------------------------------------------------------------|
| =                                                               | Support Mode (D-/I-/C                                                                          | C-User) (Incl. Generate)                                 | Expert Mode 🔘 🗙 (?)              |                                                                                                    |
| 1- Installations 2- Systems                                     | 3- Details                                                                                     |                                                          |                                  | 13                                                                                                    |
| > Installation SAP-INTERN                                       |                                                                                                | 1                                                        | 0                                | Begin SAP License                                                                                                    |
| > System SCC (POS 12345)                                        |                                                                                                |                                                          | ☆                                | SAPSYSTEM=SCC<br>HARDWARE-KEY=J0078457063                                                                                                    |
| Your license keys are listed<br>email button below.             | below. You can download the keys and you also have the                                         | option to request a license key email by selecting the   | relevant keys and clicking the   | INSTNO=SAP-INTERN<br>BEGIN=20190519                                                                                                    |
| If you want to edit existing li<br>details and press the Contir | icense keys or if you want to add additional license keys to<br>nue button on the next screen. | o the system, press the Edit button at the bottom of the | e screen, then check your system | EXPIRATION=20201120<br>LKEY=MIIBOgYJKoZIhvcNAQcCoIIBKzCCAScCAQExCzAJBgUrDgMCGgUAMAsGCSqGSIb3DQEHATGCAQYwggECAgEBMFgwUjELMAk<br>SWPRDUICTMMMF=Cbockout_DRY |
| License Keys (1)                                                |                                                                                                |                                                          | ⊥ ⊠                              | SWPRODUCTLIMIT=0000000003<br>SVSTEM NP-000000000335001                                                                                                    |
| Hardware Key Licer                                              | nse Type                                                                                       | Quantity Valid Until License Key                         | 12                               |                                                                                                    |
| ✓ J0078457063 SAP                                               | Customer Checkout                                                                              | 3 Device(s) 20-11-2020 Digital Signatu                   | ure C                            |                                                                                                    |
| 44                                                              |                                                                                                |                                                          |                                  |                                                                                                    |
|                                                                 |                                                                                                |                                                          |                                  |                                                                                                    |
|                                                                 |                                                                                                |                                                          |                                  | A txt.file is downloaded with all                                                                                                    |
|                                                                 |                                                                                                |                                                          |                                  | License Key Information                                                                                                    |
|                                                                 |                                                                                                |                                                          |                                  |                                                                                                    |
|                                                                 |                                                                                                |                                                          |                                  |                                                                                                    |
|                                                                 |                                                                                                |                                                          |                                  |                                                                                                    |
|                                                                 |                                                                                                |                                                          |                                  |                                                                                                    |
|                                                                 |                                                                                                |                                                          |                                  |                                                                                                    |
|                                                                 |                                                                                                |                                                          | Edit Back Cancel                 |                                                                                                    |

#### New License Key for SAP Customer Checkout 2.0 Feature Pack 08 Maintain Settings in SAP Customer Checkout Manager

After downloading the license key information, you have to upload this information into the SAP Customer Checkout manager.

A new sub-tile is available in the Configuration tile: Licenses

The "Licenses" sub-tile is only available for user with ADMINISTRATOR role.

| ଜ | SAP           |              |             |                  |                              |          |  |
|---|---------------|--------------|-------------|------------------|------------------------------|----------|--|
| < |               |              |             |                  | Config                       | guration |  |
|   |               |              |             |                  |                              |          |  |
|   | Configuration | Destinations | Dispatchers | Sequence numbers | Sequence number<br>consumers | Licenses |  |
|   | ò             | 8            | Å           | #                |                              | 6        |  |
|   |               |              |             |                  |                              |          |  |
|   |               |              |             |                  |                              |          |  |
|   |               |              |             |                  |                              |          |  |
|   |               |              |             |                  |                              |          |  |
|   |               |              |             |                  |                              |          |  |
|   |               |              |             |                  |                              |          |  |
|   |               |              |             |                  |                              |          |  |

#### New License Key for SAP Customer Checkout 2.0 Feature Pack 08 Maintain Settings in SAP Customer Checkout Manager

The "Licenses" sub-tile contains two tabs with further information: Details & Assignments.

- > Details: Here you can upload the license key information, check the license status, or deactivate license management
- > Assignments: Here you can see all assigned POS systems with license status, you can manually assign POS systems, or unassign licenses from your POS systems

| ₽                                                                                                    |         | 🔒 Admin 🕤          |
|----------------------------------------------------------------------------------------------------|---------|--------------------|
|                                                                                                    | License |                    |
| Hardware key: J0078457063<br>Number of POS licensel: 214749547<br>Number of licenses assigned to POS 0<br>Number of licenses available for assignment: 2147492647 |         | Licensed           |
| Details Assignments                                                                                                    |         |                    |
| General data<br>Hardware key: J0078457063<br>Tana: Tennoran                                                                                                    |         |                    |
| Installation number: 000000000                                                                                                    |         |                    |
| System number: 000000000000000000000000000000000000                                                                                                    | 0       |                    |
| Database: Derby                                                                                                    |         |                    |
| HardWite Key: 50028457063 ******                                                                                                    | AL.     |                    |
| Type: Temporary                                                                                                    |         |                    |
| Installation number: 000000000                                                                                                    |         |                    |
| System number: 000000000000000000000000000000000000                                                                                                    | 0       |                    |
| Database: Derby                                                                                                    |         |                    |
| buobust. Deny                                                                                                    |         |                    |
| Valid from: May 20, 2019, 12:00:0                                                                                                    | DO AM   |                    |
| Valid to: Jun 17, 2019, 12:00:00                                                                                                    | IO AM   |                    |
|                                                                                                    |         |                    |
|                                                                                                    |         |                    |
|                                                                                                    |         |                    |
|                                                                                                    |         | Desetivate Helevit |
|                                                                                                    |         | Deactivate Opload  |

#### New License Key for SAP Customer Checkout 2.0 Feature Pack 08 Maintain Settings in SAP Customer Checkout Manager: Upload License Information

As your SAP Customer Checkout manager still has the temporary license, you now have to upload the license key information from your downloaded file.

In the Details tab, choose "Upload" (1), and select the file that you want to upload (2). As soon as the file is uploaded, the information is updated accordingly (3).

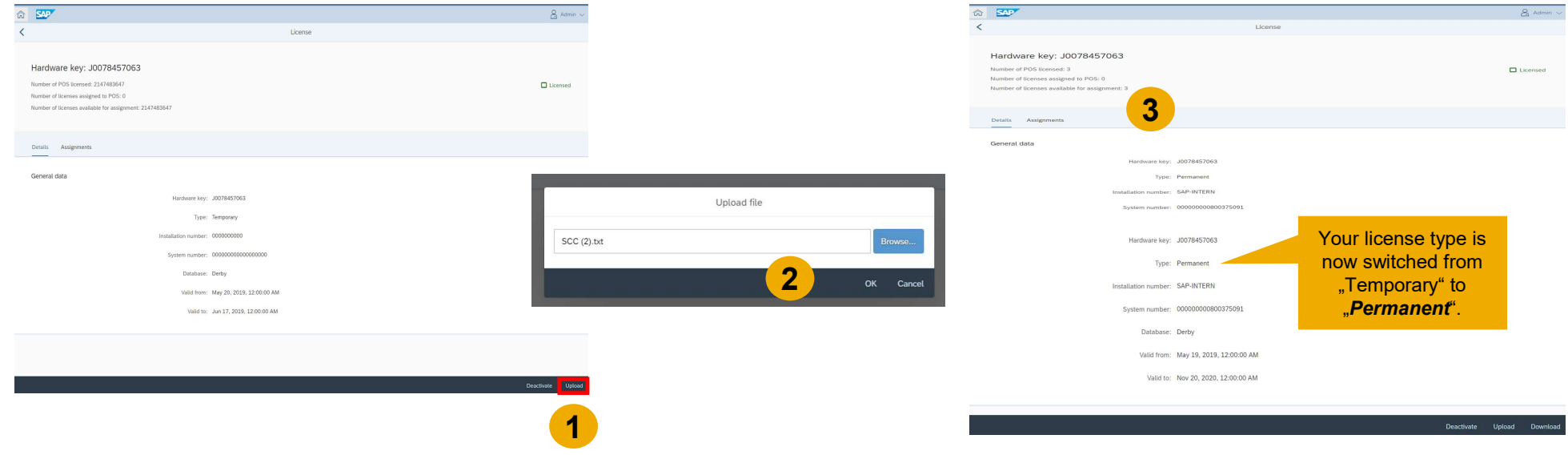

3

#### New License Key for SAP Customer Checkout 2.0 Feature Pack 08 Maintain Settings in SAP Customer Checkout Manager: Assign POS System

After you have uploaded the license information for SAP Customer Checkout manager, you need to manually assign your POS system(s).

In the **Assignments** tab (1), select the POS system to you to assign, and choose "**Assign**" (1), or "**Assign to all**" in case you have more than one POS systems. Confirm with "**OK**" (2). The status of the POS system(s) is updated accordingly (3).

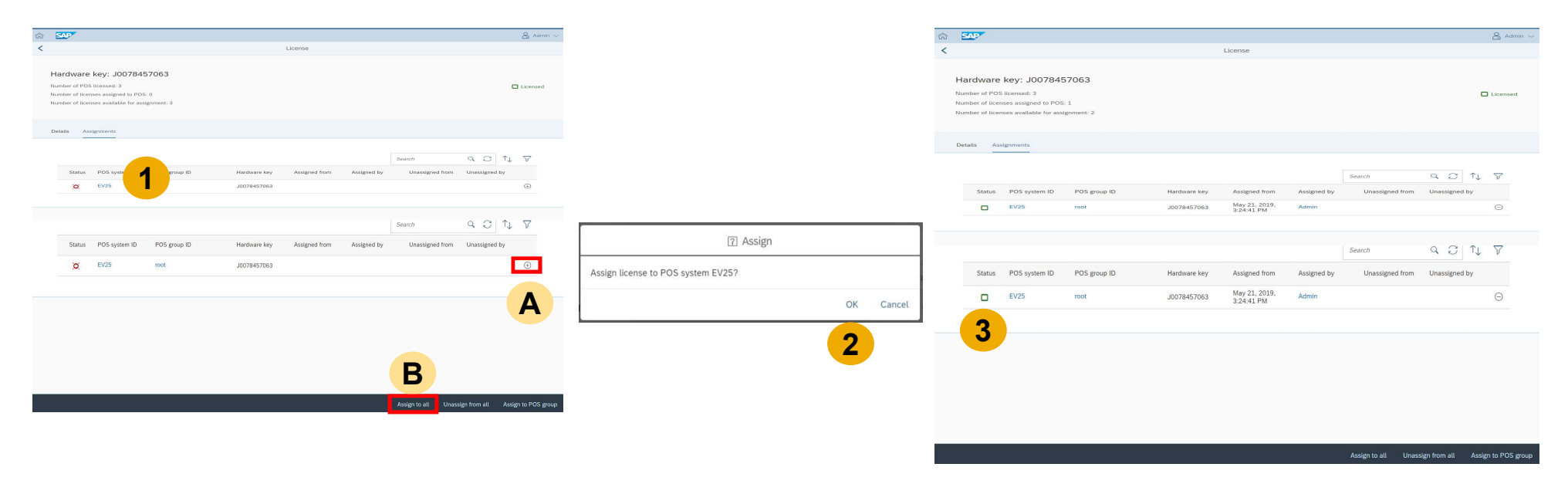

3

#### New License Key for SAP Customer Checkout 2.0 Feature Pack 08 Check License Validity in SAP Customer Checkout

You can now go to your POS system to check the license information in the *Configuration* Screen (About tab).

Each POS system is automatically calling the SAP Customer Checkout manager every hour, to check the license validity. You can also do a manual license check, if needed (1). If the license check was successfully, you will get a message (2). Your POS system is now licensed (3).

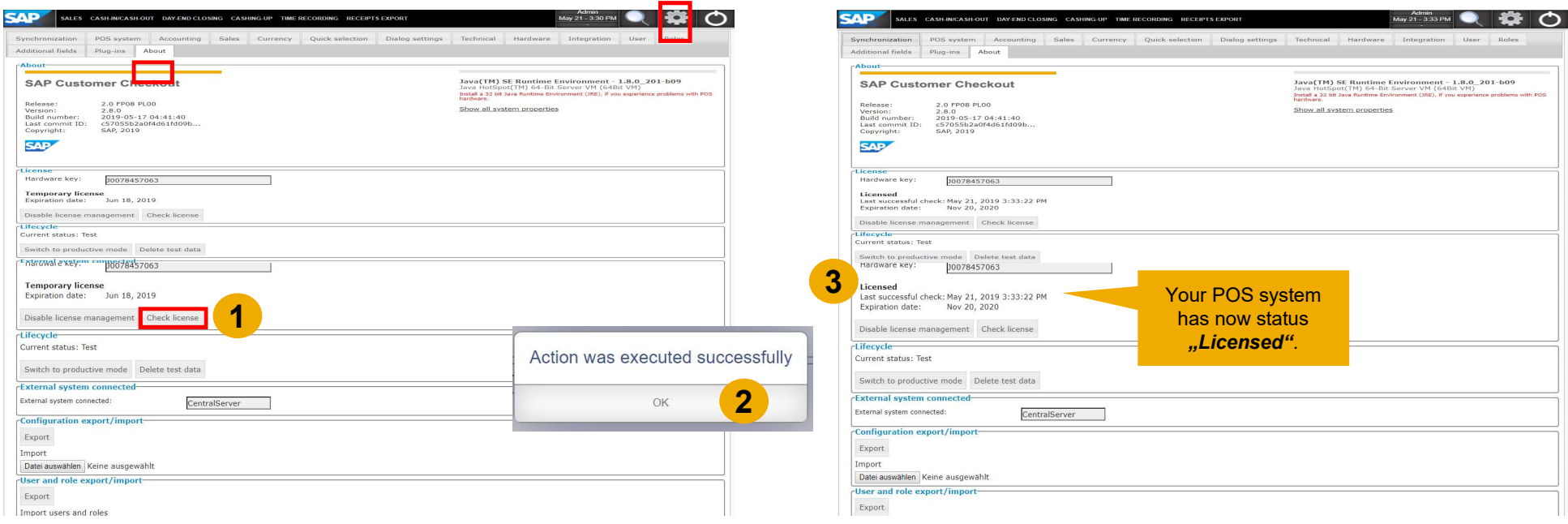

#### How to Add Further Licenses? Steps (1/3)

<u>Use Case</u>: You have purchased licenses for 3 POS systems, and generated the license file for 3 POS systems and were using it successfully. Now you want to add 2 more POS systems. Total of 5 POS systems.

The existing license file that you have generated for your 3 POS systems will not allow you to assign 5 POS systems. You need to download a new license file for **total 5 POS systems**, and upload this new file again in SAP Customer Checkout manager.

| SAP License Reys |                                                                                                    | Cooning Keys                                                                                                    | -                                                                                                    | - I B                                                                                                    |                                                                 |                                                                                                    | 1.5 1                               |
|------------------|----------------------------------------------------------------------------------------------------|----------------------------------------------------------------------------------------------------|----------------------------------------------------------------------------------------------------|----------------------------------------------------------------------------------------------------|-----------------------------------------------------------------|----------------------------------------------------------------------------------------------------|-------------------------------------|
|                  | =                                                                                                    |                                                                                                    | Support Mode (D-R-/C-User) (Incl. Gene                                                                                                    | ecate)                                                                                                    |                                                                 | Expert Mode 🔘 🗙                                                                                                    | ) @                                 |
|                  | 1- Installations 2- Systems 3- Detail                                                                                                    | Also .                                                                                                    |                                                                                                    |                                                                                                    |                                                                 |                                                                                                    |                                     |
|                  | > Installation SAP-INTERN                                                                                                    | _                                                                                                    |                                                                                                    |                                                                                                    |                                                                 |                                                                                                    |                                     |
|                  | System SCC (POS 12345)                                                                                                    |                                                                                                    |                                                                                                    |                                                                                                    |                                                                 |                                                                                                    | ŵ                                   |
|                  | Your license keys are listed below. You                                                                                                    | can download the keys                                                                                                    | and you also have the option to reque                                                                                                    | st a license key email by                                                                                                    | selecting the relevant                                          | keys and clicking the                                                                                                    |                                     |
|                  | If you want to edit existing license keys<br>details and press the Continue button of                                                                                                    | s or if you want to add a<br>on the next screen.                                                                             | dditional license keys to the system, pre                                                                                                    | ess the Edit button at the                                                                                                    | bottom of the screen                                            | , then check your sys                                                                                                    | tem                                 |
|                  | License Keys (1)                                                                                                    |                                                                                                    |                                                                                                    |                                                                                                    |                                                                 | <u>+</u>                                                                                                    |                                     |
|                  | Hardware Key License Type                                                                                                    |                                                                                                    |                                                                                                    | Quantity Valid Until                                                                                                    | License Key                                                     |                                                                                                    |                                     |
|                  | J0078457063 SAP Customer C                                                                                                    | heckout                                                                                                    |                                                                                                    | 5 Device(s) 215112022                                                                                                    | Digital Signature                                               |                                                                                                    |                                     |
|                  |                                                                                                    |                                                                                                    |                                                                                                    |                                                                                                    |                                                                 |                                                                                                    |                                     |
|                  |                                                                                                    |                                                                                                    |                                                                                                    |                                                                                                    |                                                                 | Fint Rack                                                                                                    | Cance                               |
| SAP License Keys |                                                                                                    | License Keys                                                                                                    | ✓ Enter search term                                                                                                    | Q 6                                                                                                    | 2                                                               | Fatt Back                                                                                                    | Cance<br>F <sup>2</sup>             |
| SAP License Keys | =                                                                                                    | Ucense Keys                                                                                                    | Support Mode (0-A-K-User) (Incl. Gen                                                                                                    | erate)                                                                                                    | 2                                                               | Expert Mode 🔘 🗙                                                                                                    | Cancel<br>F]<br>) (?                |
| License Keys     | 1: Installations 2: Systems 3: Data                                                                                                    | Ucense Keys                                                                                                    | Support Mode (0-1-2-User) (Incl. Gene                                                                                                    | rate)                                                                                                    | 8                                                               | Expert Mode 🚫 🗙                                                                                                    | Cancel<br>F-]<br>) (?               |
| License Keys     | Installations 2- Systems 3- Data     Installation SAP-INTERN                                                                                                    | License Keys                                                                                                    | Criter search form<br>Support Mode (0-1-XC-User) (Incl. Gene                                                                                                    | erato)                                                                                                    | 2)<br>I                                                         | Expert Mode                                                                                                    | Cancel<br>F]<br>) (?                |
| License Keys     | I: Installations 2: Systems 3: Data     Isotallation SAP-INTERN     System SCC (POS 12345)                                                                                                    | License Keys                                                                                                    | Circler search Jame                                                                                                    | erato)<br>3                                                                                                    | 2                                                               | Expert Mode 🚫 🗙                                                                                                    | eance<br>⊧⊐<br>) @                  |
| License Keys     | Initializations 2: Bystems 2: Data     Initialization SAR-INITEIRY     System SCOPE 3: 2349     Your Scoress Kay, are listed before. You     ensat buttom before.                                                                                                    | License Keys                                                                                                    | Control search term<br>Support Mode (D-I-JC-User) (Incl. Gen<br>and you also have the option to reque                                                                                                    | arato)<br>3<br>at a license key email by                                                                                                    | a t                                                             | Loui Back                                                                                                    | Cance<br>F <sup>3</sup><br>) (?     |
| License Reys     | Installations 2.8 Systems 2.0 data     Social SAR-UITERN     Systems 50 (1995 12349)     Wark Scene bays are listed below. You     Social Social | Ltense Keys                                                                                                    | Sugart Mode (D-5-C-3)ver) (Incl. Gen<br>Sugart Mode (D-5-C-3)ver) (Incl. Gen<br>and you also have the option to requir<br>didional license keys to the system, pro-                                                                                                    | erate)<br>3<br>st a license key email by<br>ess the Edit button at the                                                                                                    | setecting the relevant                                          | Expert Mode C ×                                                                                                    | Cance<br>FI<br>) ⑦<br>☆<br>tem      |
| License Rays     | Installations 2. Systems 2. Bottom     Systems 500 (POS 32346)     Systems 500 (POS 32346)     Water Store 100 (Store 100 (Stor | Litemse Keys                                                                                                    | Conternation to the second second sec | arste)<br>arste bit a license key email by<br>ess the Edit button at the                                                                                                    | selecting the relevant                                          | Lott Back                                                                                                    | Cancel<br>F<br>) @<br>Ar<br>tem     |
| License Keys     | 2 bytem     2 bytem     2 | Liemse Keys<br>Is<br>a can download the keys<br>s or if you want to add a<br>on the next screen.                             | Content exact from:<br>Suggest Mode (0-0-0-04wr) (trict. Con-<br>and you, also have the option to result<br>abilitational license keys to the system, pr                                                                                                    | a di Centra legy email by<br>esis the Edit button at the<br>Quanty Valid Until                                                                                                    | a t                                                             | Soft Back                                                                                                    | Cancel<br>⊨]<br>) ⑦<br>Ar<br>tem    |
| License Reys     | 1. Instantions of Paylorms a Paylor<br>2. September 20 Paylor<br>2. September 20 Paylor<br>2. September                                                                                                    | Liteme Keys                                                                                                    | Support Model (D-A-D-C-Uwar) (Inst. Game<br>Support Model (D-A-D-C-Uwar) (Inst. Game<br>And yous also have the optime to research<br>distional license keys to the system, and                                                                                                    | a a ficense key email by<br>so a ficense key email by<br>so the Edit button at the<br>Quarty Valid Units<br>5 Device(s) 2011-2027                                                                                                    | setecting the relevant<br>bottom of the screen                  | Suit Dark                                                                                                    | etuncel<br>⊨]<br>) @<br>rAr<br>term |
| License Keyr     | A modulations 20 Systems 2 Systems     A modulations SAR-UTERN     Sense SCC (CPS 12248)     Sense SCC (CPS 12248)     Controls Sarph are labeled before. Stop     Controls Sarph are labeled before. Stop     Control Sarph are labeled before. Stop     Control Sarph are labeled be | Learne Koys<br>(1)<br>can download the keys<br>s of Typus want to add a<br>hexkout                                           | The second terms<br>Sequent More ((0.4.5 User) ((nd. Gan<br>and year also have the option to require<br>and year also have the option to require<br>and provide terms keys to the system, pro-                                                                                                    |                                                                                                    | setecting the relevant<br>bottom of the screen<br>License Kay   | Sold Dark                                                                                                    | Cancel<br>Fi<br>) @<br>r<br>tem     |
| Lones Reys       | A total attention 5.4 high attention 5.4 high  | Lasense Kayo<br>na<br>a can download the keys<br>a can download the keys<br>or if your want to add a<br>or the next science. | The second terms in the second terms in the second terms in the second terms in the second terms in the second at the second terms in the second at the second terms in the second terms is keys to the second terms in the second terms in the second term in the second terms in the second terms in the second term in the second term in the second  | a biointerior a bioense key email by a bioense key email by a biointerior at the autors value tumi a biointerior value tumi biointerior value tumi biointerior | setecting the relevant<br>bottom of the screen<br>License Key   | Ling Dark                                                                                                    | Cancel<br>Fi<br>) (?<br>sAr<br>tem  |
| Lones keys       |                                                                                                    | Literate Keye<br>In<br>a can download the keys<br>a or download the keys<br>a or if you want to add a<br>on the next screen. | Ever search term:                                                                                                    | C C C C C C C C C C C C C C C C C C C                                                                                                    | estecting the relevant<br>battom of the screen<br>Lonse Kay     | Expert Mode                                                                                                    | Cancel<br>R<br>A<br>t<br>tem        |
| Lenne Begt       | A installations 20 Stylenes 2 Stylenes     A installations SAD (STER)     Second Stylenes SAD (STER)     Second Stylenes SAD (STER)     Second Stylenes SAD (STER)     Second Stylenes SAD (STER)     Second Stylenes SAD (STER)     Second Stylenes SAD (STER)     Second Stylenes SAD     Second Stylenes SAD     Second Stylenes SAD     Second Stylenes SAD                                                                                                    | Connet Rays                                                                                                    | Error search term:<br>Begrowt Mone ((5.4.5 User) (Heat, Gane<br>and year allow here the option to require<br>additional license keys to the system, per                                                                                                    | Constrainty                                                                                                    | astecting the relevant<br>to bottom of the screen<br>Locate Key | EXE Date                                                                                                    | Cancel                              |
| Letter Baye      | A statistical Scheme (Constraint)     A statistical Scheme (Constraint)     A scheme (Constraint)     A scheme (Constraint)     A scheme (Constraint)     A scheme (Constraint)     A scheme (Constraint)     A scheme (Constraint)     A scheme (Constraint)     A scheme (Constraint)     A scheme (Constraint)     A scheme (Constraint)                                                                                                    | Learne Kaye m h h h h h h h h h h h h h h h h h h                                                                            | The second terms of the second terms of terms of terms of t | A foresteries here email toy<br>easi a forester here email toy<br>caused by Valid Later.<br>9 Devices 10 5533222                                                                                                    | estecting the relevant<br>bottom of the screen<br>Locards Ray   | Leave the second second | Cancer<br>R<br>A<br>term<br>Cancer  |

Select the according license in the *License Key Application* tool (1), and click "*Edit*" (2). Click "*Continue*", and then choose the **Pencil**. (3).

| ense Keys |                                                                                                    | License Keur                                               |                                                                                                    |                                                                          |                             | 55                                                                                                    |
|-----------|----------------------------------------------------------------------------------------------------|------------------------------------------------------------|----------------------------------------------------------------------------------------------------|--------------------------------------------------------------------------|-----------------------------|----------------------------------------------------------------------------------------------------|
|           |                                                                                                    |                                                            | <ul> <li>Enter search term</li> </ul>                                                                        |                                                                          | 9 63                        |                                                                                                    |
|           | =                                                                                                    |                                                            | Support Mode (D-/I-/C-User)                                                                                  | Incl. Generate)                                                          |                             | Expert Mode 🔘 🗙 🕜                                                                                                    |
|           | 1- Installations 2- Systems 3- Details                                                                                                    |                                                            |                                                                                                    |                                                                          |                             |                                                                                                    |
|           |                                                                                                    |                                                            |                                                                                                    |                                                                          |                             |                                                                                                    |
|           | Installation SAP-INTERN                                                                                                    |                                                            |                                                                                                    |                                                                          |                             |                                                                                                    |
|           | > System SCC (POS 12345)                                                                                                    |                                                            |                                                                                                    |                                                                          |                             | 74                                                                                                    |
|           | To add a new key request to this system<br>box to the left of the line item and hit the                                                                                                    | please click the + icor<br>trash can icon.                 | n. To change an existing licens                                                                              | e key below, click t                                                     | he pencil icon. To delete a | n existing license key, check the                                                                                                    |
|           | License Keys (1)                                                                                                    |                                                            |                                                                                                    |                                                                          |                             | + 📼                                                                                                    |
|           | Hambware Key License Type                                                                                                    |                                                            | Quantity                                                                                                    | Valid Until                                                              | Status                      | Add License Key                                                                                                    |
|           |                                                                                                    |                                                            |                                                                                                    |                                                                          |                             |                                                                                                    |
|           | J0078457063 SAP Customer Ch                                                                                                    | eckout                                                     | 5 Device(s)                                                                                                  | 21-11-2020                                                               | Existing entry              |                                                                                                    |
|           |                                                                                                    |                                                            |                                                                                                    |                                                                          |                             |                                                                                                    |
|           |                                                                                                    |                                                            |                                                                                                    |                                                                          |                             | Gonomo Beck Cancel                                                                                                    |
| mae Keya  |                                                                                                    | License Keys                                               | Enter search term                                                                                            |                                                                          | Q. (0)                      | Generation Back Cancel                                                                                                    |
| mae Keya  | =                                                                                                    | License Keys                                               | Support Mode (D-/II-/C-User)                                                                                 | (Incl. Generate)                                                         | Q (Ø)                       | Conternation<br>To Cancel<br>Cancel<br>Ty Cancel<br>Expert Mode X 7                                                                                                    |
| onse Keys | Installations 2-Systems 3-Cetabl                                                                                                    | License Keys                                               | Support Mode (D-A-C-User)                                                                                    | Incl. Generate)                                                          | Q. (0)                      | Conternanti<br>Conternanti<br>Cancel<br>VC<br>Expert Mode X                                                                                                    |
| onso Koys | I. installations 2: Systems 3: Descha                                                                                                    | License Keys                                               | Support Mode (D-/I-/C-User)                                                                                  | (Incl. Generate)                                                         | 9                           | Grinsratis Back Cancel<br>Y<br>Expert Mode ( X ( )                                                                                                    |
| mae Keys  | Installations 2-Systems 3-Outlob     Installations Sci-PortEms     Society (CPR) 13480                                                                                                    | Licenze Keyz                                               | Chiter search ferm<br>Support Mode (D-n-/C-User)                                                             | (Incl. Generate)                                                         | Q (0)                       | Converses<br>Rest Converses<br>Expert Model ()<br>C                                                                                                    |
| mae Keys  | Installations 2- Systems 3- Datable     Association Sci-Hortent     Sortentine     Transition on Sci-Hortent     Transition on sorten on the Systems     Transition on sorten on the Systems                                                                                                    | License Keys                                               | Deter search term     Support Mode (D-n-C-User)                                                              | Incl. Generate)<br>e key below, click t                                  | Q (2)                       | Conversion<br>US<br>Expert Mode (S )<br>Conversion<br>Conversion<br>Conver<br>Conversion<br>Conversion<br>Conversion<br>Conver |
| тар Круа  | Installations 2-Systems 3-General     Installations 2-Systems 3-General     Systems SGC (POS 12346)     Transition responses to this systems     Transition responses to this systems     Transition responses to this systems     Transition responses to this systems     Transition responses                                                                                                    | License Keys<br>please click the + loor<br>trash can loon. | Enter search ferm     Support Mode (D-A-0C-User) n. To change an existing licens                             | Incl. Generate)<br>e key below, click t                                  | Q (2)                       | Concern Back Careed                                                                                                    |
| та Кеуа   | Installations 2-Systems 3-Details     Installation SAP-InTERN     Systems (COR 13:345)     Task and a may way request to this systems     too the site (COR 13:345)     Task and a may way request to this systems     too the site (COR 13:345)     Task and a may way request to this system     task and a may way request to this system     task and a may way request to this system     task and a may way request to this system     task and a may way request to this system     task and a may way and a may way way and a may way and a may way way way way way way way way way w                                                                                                    | License Reys                                               | Pater anoth form<br>Exposer Made (3-4-6 Use)                                                                 | Incl. Generate)<br>s key below, click t<br>Valid Ibell                   | C. CO                       | Corroration Brack Contract<br>V<br>Expert Mode (V × V)<br>A contract of the contract of the contra                                                                                                    |
| ense Køys | Installations 2- Systems 2- Database     Installations SAP-Internet     Systems SGC (IPOS 13405)     Bedde a row programma to find the transmission of the transmission of the transm | Dicense Keye<br>please click the + loca<br>trash can loon. | Pater search arm:     Support Mode (0-h-0-Usa)      To change an existing licens      Quartery      Quartery | (Incl. Generate)<br>Incl. Generate)<br>key below, ctick t<br>Valid Unst. | C C C C                     | Corrent Orek Caread<br>Science Andrew Caread<br>Expert Mode ( x )<br>Science Andrew Caread<br>Science Andrew Caread<br>Scienc                                                                                                    |

#### How to Add Further Licenses? Steps (2/3)

Edit the License Key Request, and in the "Quantity" field (4), enter the total amount of POS licenses, e.g. 5.

You will now see the new amount of licenses in the list (5). Choose the entry and click "*Generate*" (6) for the new license key to be generated. Choose again the entry from the list (7) and click "*Download*" (8). A new text file is downloaded with information.

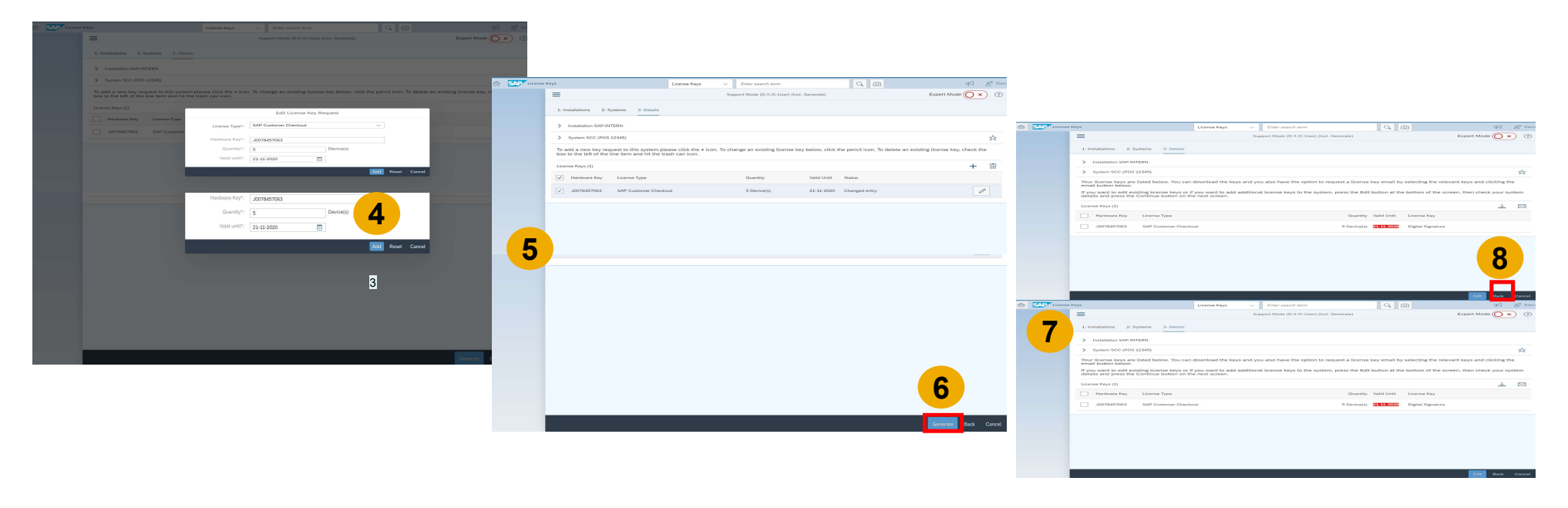

#### How to Add Further Licenses? Steps (3/3)

In SAP Customer Checkout manager, you can now upload the downloaded file with license key information.

In the *Licenses* sub-tile (within the Configuration tile), choose the *Details* tab, and click "*Upload*" (9). Choose the file, and the license information is updated accordingly (10). You can now assign the 2 further POS systems to the licenses.

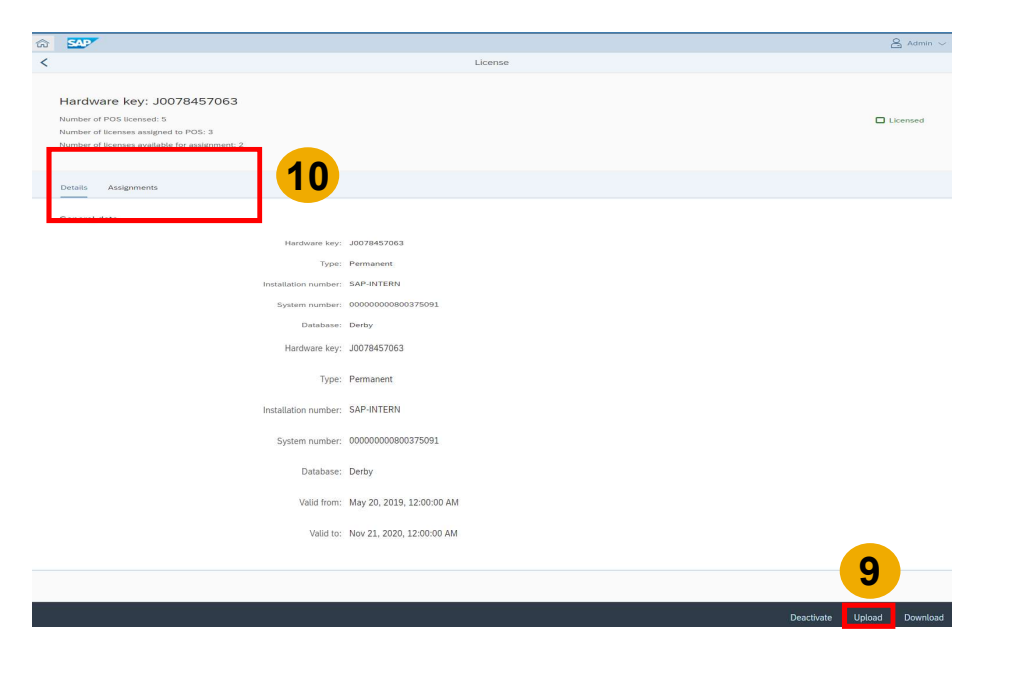

#### What to Do in Case of Hardware Changes? Process

It might happen that the hardware device(s) where your SAP Customer Checkout manager, or SAP Customer Checkout application is installed, breaks or needs to be changed.

This presentation considers the following two cases:

# A Hardware Changes on devices where <u>SAP Customer Checkout manager</u> is installed

#### B Hardware Changes on devices where <u>SAP Customer Checkout</u> is installed

#### What to Do in Case of Hardware Changes? SAP Customer Checkout Manager (1/3)

<u>Use Case</u>: You have installed SAP Customer Checkout manager on one hardware device, and now this hardware device is broken.

In this case, you will have to do the following:

Once you have newly installed your SAP Customer Checkout manager, and the hardware key is shown (in the Licenses sub-tile), you need to manually adjust the new hardware key information in the *License Key Application* tool. Choose the according license (1) and click "*Edit*" (2). Click "*Continue*", (3), and then click "*Edit*" to change the existing entry (3).

| the SAP Lies | mae Keya                                                                  | License Keys                                                | ~ Enter search term                                |                                      | 15 Stena )                  |                |                             |                 | the Licens      | se Keys                                 |                                                           | License Keys                              |                               |                  |                              | Sel Se Etena                       |
|--------------|---------------------------------------------------------------------------|-------------------------------------------------------------|----------------------------------------------------|--------------------------------------|-----------------------------|----------------|-----------------------------|-----------------|-----------------|-----------------------------------------|-----------------------------------------------------------|-------------------------------------------|-------------------------------|------------------|------------------------------|------------------------------------|
|              | =                                                                         |                                                             | Support Mode (D-/I-/C-User) (Incl. Generate)       |                                      | Expert Mode 🔘 🗙 💿           | 1              |                             |                 |                 | =                                       |                                                           |                                           | Support Mode (D-/I-/C-User) ( | Incl. Generate)  |                              | Expert Mode 💽 🙁 🛞                  |
|              | 1- Instaliations 2- Systems 3                                             | Details                                                     |                                                    |                                      |                             |                |                             |                 |                 | 1- Installations                        | - Systems 3- Details                                      |                                           |                               |                  |                              |                                    |
|              | > Instatation SAP-INTERN                                                  |                                                             |                                                    |                                      |                             |                |                             |                 |                 | > Installation SAP                      | INTERN                                                    |                                           |                               |                  |                              |                                    |
|              | > System SOC (POS 12345)                                                  |                                                             |                                                    |                                      | 14                          |                |                             |                 |                 | > System SCC (P)                        | os 12345)                                                 |                                           |                               |                  |                              | Ŕ                                  |
|              | Your license keys are listed below<br>email button below.                 | v. You can download the keys                                | and you also have the option to request a licens   | se key email by selecting the relev  | ant keys and clicking the   |                |                             |                 |                 | To add a new key box to the left of the | equest to this system ple<br>te line item and hit the tra | ease click the + icon. T<br>ash can icon. | o change an existing license  | key below, click | the pencil icon. To delete a | an existing license key, check the |
|              | If you want to edit existing license<br>details and press the Continue be | e keys or if you want to add a<br>atton on the next screen. | dditional license keys to the system, press the Er | dit button at the bottom of the scre | ren, then check your system |                |                             |                 |                 | License Keys (1)                        |                                                           |                                           |                               |                  | -                            | + 🐵                                |
|              | License Keys (3)                                                          |                                                             |                                                    |                                      | 1 13                        |                |                             |                 |                 | Hardware Key                            | EAB Contemps Cheshaud                                     |                                           | B Device (c)                  | 7400 Ontet       | Status                       | E and                              |
|              | P Hardware Key License Type                                               |                                                             | Quantz                                             | y Valid Until License Key            |                             |                |                             |                 |                 |                                         | SAF CONTINUE CHARGEON                                     |                                           | 5.5666649                     | 11-11-1010       | Contrag writing              | <i>ar</i>                          |
|              | J0078457053 SAP Custom                                                    | er Checkout                                                 | 5 Device()                                         | i) 21-11-2020 Digital Signature      |                             |                |                             |                 |                 |                                         |                                                           |                                           |                               |                  |                              |                                    |
| 1            |                                                                           |                                                             |                                                    |                                      |                             |                | Edit System Details         |                 | frit SAP Licons | se Keys                                 |                                                           | License Keys                              | ~ Enter search term           |                  | Q (20)                       | ¥ت Elena '                         |
|              |                                                                           |                                                             |                                                    |                                      |                             |                |                             |                 |                 | =                                       |                                                           |                                           | Support Mode (D-/I-/C-User) ( | incl. Generate)  |                              | Expert Mode 🔘 🗙 💮                  |
|              |                                                                           |                                                             |                                                    |                                      |                             | Product:       |                             | 0               |                 | 1- Installations                        | - Systems 3- Details                                      |                                           |                               |                  |                              |                                    |
|              |                                                                           |                                                             |                                                    |                                      | 1                           | Version:       | SkiP Customer Checklout 2.0 | ×               |                 | N Installation CAD                      | INTERNI                                                   |                                           |                               |                  |                              |                                    |
|              |                                                                           |                                                             |                                                    |                                      |                             | System Number: | 800375091                   |                 |                 | > System SCC (P)                        | DS 12345)                                                 |                                           |                               |                  |                              | 4                                  |
|              |                                                                           |                                                             |                                                    |                                      |                             | System ID*:    | scc                         |                 |                 | To add a new key box to the left of the | equest to this system ple<br>le line item and hit the tr  | ease click the + icon. T<br>ash can icon. | o change an existing license  | key below, click | the pencil icon. To delete a | an existing license key, a         |
|              |                                                                           |                                                             |                                                    |                                      |                             | System Name:   | 000 12245                   |                 |                 | License Keys (1)                        |                                                           |                                           |                               |                  |                              | + 🐵                                |
|              |                                                                           |                                                             |                                                    |                                      |                             |                | 103 22303                   |                 |                 | Hardware Key                            | License Type                                              |                                           | Quantity                      | Valid Until      | Status                       |                                    |
|              |                                                                           |                                                             |                                                    |                                      |                             | System Type*:  | Test system                 | <u> </u>        |                 | J0078457063                             | SAP Customer Checkout                                     |                                           | 5 Device(s)                   | 21-11-2020       | Existing entry               | 1                                  |
|              |                                                                           |                                                             |                                                    |                                      |                             | Database*:     | Apache Derby                |                 |                 |                                         |                                                           |                                           |                               |                  |                              |                                    |
|              |                                                                           |                                                             |                                                    |                                      |                             |                |                             |                 |                 |                                         |                                                           |                                           |                               |                  |                              |                                    |
|              |                                                                           |                                                             |                                                    |                                      |                             |                |                             | Continue Cancel |                 |                                         |                                                           |                                           |                               |                  |                              |                                    |
|              |                                                                           |                                                             |                                                    |                                      | 2                           |                |                             |                 |                 |                                         |                                                           |                                           |                               |                  |                              |                                    |
|              |                                                                           |                                                             |                                                    |                                      |                             |                |                             |                 |                 |                                         |                                                           |                                           |                               |                  |                              |                                    |
|              |                                                                           |                                                             |                                                    |                                      | Edit Back Cancel            |                |                             |                 |                 |                                         |                                                           |                                           |                               |                  |                              |                                    |

<sup>© 2020</sup> SAP SE or an SAP affiliate company. All rights reserved. | PUBLIC

#### What to Do in Case of Hardware Changes? SAP Customer Checkout Manager (2/3)

Enter the new hardware key from your SAP Customer Checkout manager, and click "*Add*" (5). The information is shown that the license key has been changed (6). Click "*Generate*" (7).

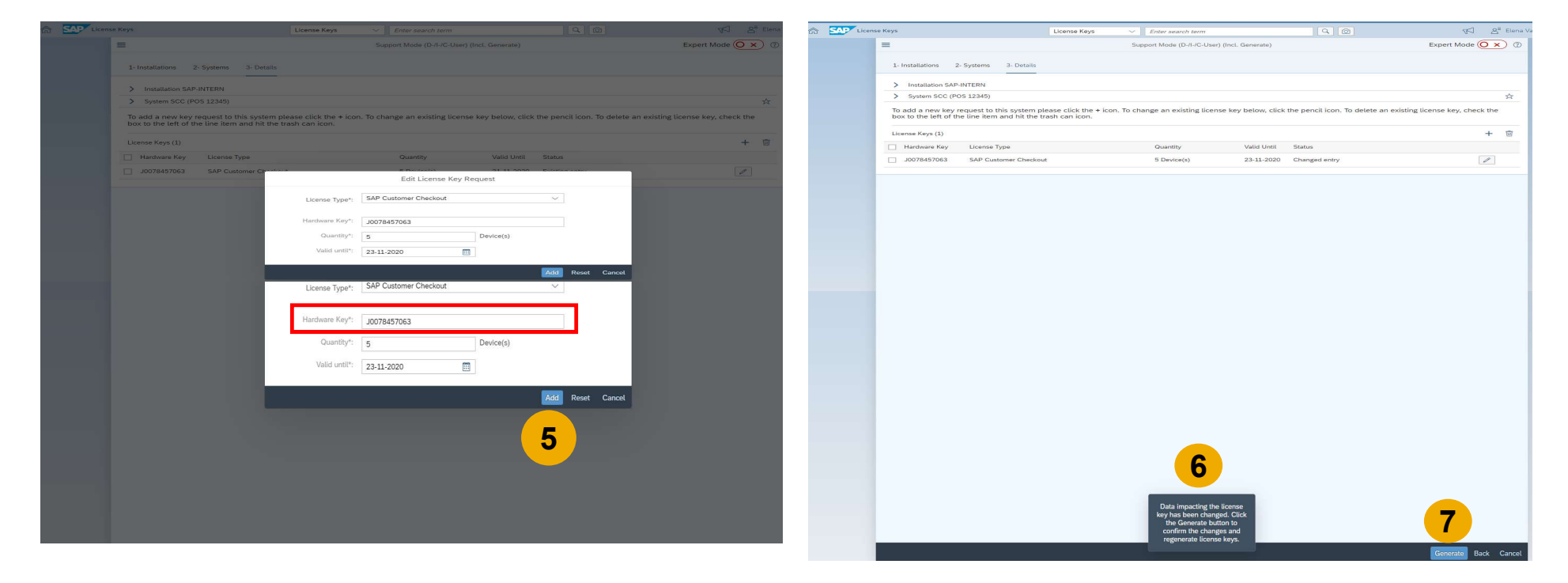

#### What to Do in Case of Hardware Changes? SAP Customer Checkout Manager (3/3)

Download the new license key information file (8).

In SAP Customer Checkout manager, you can now upload the downloaded file. In the *Licenses* sub-tile (within the Configuration tile), choose the *Details* tab, and click "*Upload*" (9). Choose the file, and the license information is updated accordingly.

|                     |                                             | C Enter search term                        | 9                                         | Aci 8" Elena Vav              | The SAP                                                             |         |  |
|---------------------|---------------------------------------------|--------------------------------------------|-------------------------------------------|-------------------------------|---------------------------------------------------------------------|---------|--|
|                     |                                             | Support Mode (D-/I-/C-User) (Incl. Genera  | ate)                                      | Expert Mode 🔘 🗙 🕐             | <                                                                   | License |  |
|                     |                                             |                                            |                                           |                               |                                                                     |         |  |
| 1- Installations    | 2- Systems 3- Details                       |                                            |                                           |                               | Hardware key: 10078457063                                           |         |  |
| > Installation SAF  | P-INTERN                                    |                                            |                                           |                               | Hardware key. 50070457005                                           |         |  |
| > System SCC (P     | POS 12345)                                  |                                            |                                           | Ar.                           | Number of POS licensed: 5<br>Number of licenses explained to POS: 3 |         |  |
| Your license keys   | are listed below. You can download the keys | and you also have the option to request    | a license key email by selecting the re   | evant keys and clicking the   | Number of licenses available for assignment: 2                      |         |  |
| email button belo   | w.                                          |                                            |                                           |                               |                                                                     |         |  |
| details and press t | the Continue button on the next screen.     | aditional license keys to the system, pres | is the Edit button at the bottom of the s | creen, then check your system |                                                                     |         |  |
| License Keur (1)    |                                             |                                            |                                           | 1. 100                        | Details Assignments                                                 |         |  |
| Harrhaure Key       | License Time                                |                                            | Quantity Valid Lintil License Key         |                               |                                                                     |         |  |
| 0078457002          | SAR Customer Checknut                       |                                            | Devica(a) 22512027 Disk                   |                               | General data                                                        |         |  |
| ] 30076457063       | ave customer cheorout                       | 5                                          | Device(s) Digital Signature               |                               | Hardware key: J0078457063                                           |         |  |
|                     |                                             |                                            |                                           |                               | Type: Permanent                                                     |         |  |
|                     |                                             |                                            |                                           |                               | System number: 00000000000000000                                    |         |  |
|                     |                                             |                                            |                                           |                               | Database: Derby                                                     |         |  |
|                     |                                             |                                            |                                           |                               | Valid from: May 20, 2019, 12:00:00 AM                               |         |  |
|                     |                                             |                                            |                                           |                               | Valid te: Nov 21, 2020, 12:00:00 AM                                 |         |  |
|                     |                                             |                                            |                                           |                               |                                                                     |         |  |
|                     |                                             |                                            |                                           | X                             |                                                                     |         |  |
|                     |                                             |                                            |                                           |                               |                                                                     |         |  |
|                     |                                             |                                            |                                           |                               |                                                                     |         |  |
|                     |                                             |                                            |                                           |                               | System number: 00000000800375091                                    |         |  |
|                     |                                             |                                            |                                           |                               | Database: Derby                                                     |         |  |
|                     |                                             |                                            |                                           |                               | Velid forms May 20, 2010, 12:00:00 AM                               |         |  |
|                     |                                             |                                            |                                           |                               | Valid Holl. May 20, 2019, 12:00:00 AM                               |         |  |
|                     |                                             |                                            |                                           |                               | Valid to: Nov 21, 2020, 12:00:00 AM                                 |         |  |
|                     |                                             |                                            |                                           |                               |                                                                     |         |  |
|                     |                                             |                                            |                                           |                               |                                                                     |         |  |
|                     |                                             |                                            |                                           |                               |                                                                     |         |  |
|                     |                                             |                                            |                                           |                               |                                                                     |         |  |
|                     |                                             |                                            |                                           |                               |                                                                     |         |  |
|                     |                                             |                                            |                                           |                               |                                                                     |         |  |
|                     |                                             |                                            |                                           |                               |                                                                     |         |  |
|                     |                                             |                                            |                                           |                               |                                                                     |         |  |
|                     |                                             |                                            |                                           |                               |                                                                     |         |  |
|                     |                                             |                                            |                                           |                               |                                                                     |         |  |
|                     |                                             |                                            |                                           |                               |                                                                     |         |  |
|                     |                                             |                                            |                                           |                               |                                                                     |         |  |
|                     |                                             |                                            |                                           |                               |                                                                     |         |  |
|                     |                                             |                                            |                                           | Ends Owned                    |                                                                     |         |  |
|                     |                                             |                                            |                                           | EES Buck Cancel               |                                                                     |         |  |

#### What to Do in Case of Hardware Changes? SAP Customer Checkout (1/2)

<u>Use Case</u>: You have installed SAP Customer Checkout on one hardware device, and now this hardware device is broken, or needs to be changed.

In this case, you will have to do the following:

Once you have installed your SAP Customer Checkout application on the new device and integrated the POS system with SAP Customer Checkout manager, you need to manually adjust the hardware key information for the POS system.

In SAP Customer Checkout manager, go to the *Organizational Structure* tile, choose the according POS system, and click "*More information*". Click "*Edit*", and enter the Hardware Key (4).

|                    |      | Organizational struct | ure                                 |   |     |
|--------------------|------|-----------------------|-------------------------------------|---|-----|
| ganizational units |      |                       |                                     |   |     |
| Name               | ID   | Туре                  | Version/build number                |   |     |
| EV25               | EV25 |                       | 2019-05-23 04:40:52 - 2.0 FP08 PL00 | 8 | ÷ > |
| EV26               | EV26 |                       | 2019-05-21 09:48:56 - 2.0 FP08 PL00 | 8 | +   |
| EV27               | EV27 |                       | 2019-05-21 09:48:56 - 2.0 FP08 PL00 | 8 | ÷ • |
|                    |      |                       |                                     |   |     |
|                    |      |                       |                                     |   |     |
|                    |      |                       |                                     |   |     |
|                    |      |                       |                                     |   |     |
|                    |      |                       |                                     |   |     |
|                    |      |                       |                                     |   |     |
|                    |      |                       |                                     |   |     |
|                    |      |                       |                                     |   |     |

|                                                                                                    |                                                                                                    |                                                                                                    | 8 Admin |
|----------------------------------------------------------------------------------------------------|----------------------------------------------------------------------------------------------------|----------------------------------------------------------------------------------------------------|---------|
|                                                                                                    |                                                                                                    | POS system                                                                                                    |         |
|                                                                                                    |                                                                                                    |                                                                                                    |         |
|                                                                                                    |                                                                                                    |                                                                                                    |         |
| EV25                                                                                                    |                                                                                                    |                                                                                                    |         |
| POS system                                                                                                    |                                                                                                    |                                                                                                    |         |
|                                                                                                    |                                                                                                    |                                                                                                    |         |
|                                                                                                    |                                                                                                    |                                                                                                    |         |
| Details Users Quicks                                                                                                    | elections Price lists Koftware Versi                                                                                                    |                                                                                                    |         |
|                                                                                                    |                                                                                                    |                                                                                                    |         |
| General data                                                                                                    |                                                                                                    | Administrative data                                                                                                    |         |
| 10:                                                                                                    | EV25                                                                                                    | Created at: May 21, 2019, 9:11:49 AM                                                                                                    |         |
| Norme                                                                                                    | EV25                                                                                                    | Modified at: May 23, 2019, 5:45:55 PM                                                                                                    |         |
| Description                                                                                                    |                                                                                                    |                                                                                                    |         |
| Location:                                                                                                    |                                                                                                    |                                                                                                    |         |
| Hardware key:                                                                                                    | J0079457064                                                                                                    |                                                                                                    |         |
| Version/build number:                                                                                                    | 2019-05-23 04:40:52 - 2.0 FP06 PL00                                                                                                    |                                                                                                    |         |
| COLUMN STATE                                                                                                    |                                                                                                    |                                                                                                    | S harm  |
|                                                                                                    |                                                                                                    | POS natem                                                                                                    |         |
|                                                                                                    |                                                                                                    |                                                                                                    |         |
|                                                                                                    |                                                                                                    |                                                                                                    |         |
| EV25                                                                                                    |                                                                                                    |                                                                                                    |         |
| POS system                                                                                                    |                                                                                                    |                                                                                                    |         |
|                                                                                                    |                                                                                                    |                                                                                                    |         |
|                                                                                                    |                                                                                                    |                                                                                                    |         |
|                                                                                                    |                                                                                                    |                                                                                                    |         |
| Details Users Guicks                                                                                                    | elections Price lists Rollware Versi                                                                                                    | <b>4</b> .                                                                                                    |         |
| Details Users Guists                                                                                                    | elections Price lists Software Versi                                                                                                    | - 4                                                                                                    |         |
| Details Users Guideb                                                                                                    | elections Price Sats Roflware Versio                                                                                                    | avi <b>4</b><br>Instrative data                                                                                                    |         |
| Details Users Guieks<br>General data                                                                                                    | effections, Price Sala<br>Rofloware Versio                                                                                                    | ser Constant and an Arrow Constant and Arrows Constant and Arrows                                                                                                    |         |
| Details Users Guide s<br>General data<br>ID:<br>Name:                                                                                                    | elections Price lists Endboure Versil<br>EV25<br>EV25                                                                                                    | nr Annual Annual A<br>Annual Annual Annual Annual Annual Annual Annual Annual Annual Annual Annual Annual Annual Annual Annual Annual Annual Annual Annual Annual Annual Annual Annual Annual Annual Annual Annual Annual Annual Annual Annual Annual Annual Annu      |         |
| Denaits Users Guint a<br>General data<br>Norre:<br>Denaitian                                                                                                    | efections Prince Exits Reflexator Version<br>EV25<br>EV25                                                                                                    | erre de Caracter data<br>Crasted act. May 21, 2010, 0.1148 AM<br>Musiliero act. May 23, 2010, 0.456 08 PM                                                                                                    |         |
| Desselle Ubers Quick o<br>General data<br>IO:<br>Name:<br>Desseption:<br>Desseption:                                                                                                    | elections Price lists Sufferance Versil<br>EV25<br>EV25                                                                                                    | ere Constraitive data.<br>Crossed at: May 21, 2030, 0:11;40 AM<br>Medilited at: May 23, 2030, 0:45:55 PM                                                                                                    |         |
| Dennis Users Guide s<br>Gerreral data<br>No:<br>Name:<br>Denoription-<br>Location:<br>Hardware key:                                                                                                    | elections Prize tals Roflowre Versi<br>EV25<br>EV25<br>J0070457064                                                                                                    | m Anterior State<br>Constraint at: Mary 21, 2010, 9:11-88 AM<br>Admitted at: Mary 23, 2010, 5:46 559 FM                                                                                                    |         |
| Desaits Users Oxdeb o<br>General data<br>Desaits<br>Desaits<br>Desaits<br>Hardwark key<br>Verstochold number                                                                                                    | Price Data         Rudhtware         Venue           EV25         Ev26         Jo078457064         J0079457064           J0010523 044052 - 2.0 FP08 FL08         Ev26         J0078457064         J0078457064 | ntatative data<br>Anticipation data<br>Anticipation data<br>Anticipation data<br>Anticipation data                                                                                                    |         |
| Dentatis Users Guests<br>Generat data<br>Dentat data<br>Dentat plant<br>Dentat plant<br>Dentat pla |                                                                                                    | - Artely care and a Mar 23, 2013, 543,00 PM                                                                                                    |         |
| Devini Users Oserie e<br>Generat data<br>10:<br>Devini Marrie<br>Devini Marrie<br>Caloton<br>Hardware Key:<br>Version/build number:                                                                                                    | Version Price Data Rushiyere Version<br>EV25<br>EV25<br>J0079457064<br>2019.05-23 04.40.52 - 2.0 FP08 PL09                                                                                                    | nt extractive state.<br>Cramed an May 23, 2010, 9:31-49 AK<br>Austinue at: May 23, 2010, 9:40:50 PM                                                                                                    |         |
| Dente Users Order of a                                                                                                    | EV25<br>EV25<br>EV26<br>2029852964<br>2010-05-23 04:40.52 - 2.0 FP60 PL06                                                                                                    | n <b>Andrew Carlow</b><br>Andrew Andrew Andre | (       |

B

#### What to Do in Case of Hardware Changes? SAP Customer Checkout (2/2)

As soon as the license check from your POS system to SAP Customer Checkout manager is done (automatically **every hour)**, the license data in your POS system and SAP Customer Checkout manager is updated accordingly. You can optionally also perform a manual license check.

| SAPE SALES CASH-IN-CASH-OUT DAY-END CLOSING CASHING.UP TIME RECORDING RECEIPTS EXPORT                                                                                                    | Admin<br>May 24 - 10:06 🔍 🏶 🔿                                                                     | 63 <b>SAP</b> |                                              |              |              |                             |             |                 | <u>۾</u> م                     | dmin 😔   |
|----------------------------------------------------------------------------------------------------|---------------------------------------------------------------------------------------------------|---------------|----------------------------------------------|--------------|--------------|-----------------------------|-------------|-----------------|--------------------------------|----------|
| Synchronization POS system Accounting Sales Currency Quick selection Dialog settings Technical Hardware Integral                                                                                                    | tion User Roles Additional fields Plug-ins About                                                  | <             |                                              |              |              | License                     |             |                 |                                |          |
| - About                                                                                                    |                                                                                                   |               |                                              |              |              |                             |             |                 |                                |          |
| About                                                                                                    |                                                                                                   | Hardwar       | e key: J0078457                              | 063          |              |                             |             |                 |                                |          |
| SAP Customer Checkout                                                                                                    | Java HotSpot(TM) 64-Bit Server VM (64Bit VM)                                                      | Number of P   | OS licensed: 5                               |              |              |                             |             |                 | Licens                         | hed      |
| Relater: 2.0 EROR RI 00                                                                                                    | Install a 32 bit Java Runtime Environment (JRE), if you experience problems with POS<br>hardware. | Number of th  | enses assigned to POS: 3                     |              |              |                             |             |                 |                                |          |
| Version: 2.6.0 C 2.0.0 Version: 2.6.0 Version: 2.6. | Show all system properties                                                                        | Number of th  | censes available for assign                  | ment: 2      |              |                             |             |                 |                                |          |
| Last commit 10: 8b7750c143f0a2851c6                                                                                                    |                                                                                                   |               |                                              |              |              |                             |             |                 |                                |          |
| Copyright: SAP 2019                                                                                                    |                                                                                                   | Details       | Assignments                                  |              |              |                             |             |                 |                                |          |
| SAP .                                                                                                    |                                                                                                   |               |                                              |              |              |                             |             |                 |                                |          |
|                                                                                                    |                                                                                                   |               |                                              |              |              |                             |             | Search          | 9.0 14 7                       |          |
| License<br>Hardwart key: N0.29452052                                                                                                    |                                                                                                   | Statu         | a POS system ID                              | POS group ID | Hardware key | Assigned from               | Assigned by | Unassigned from | Unassigned by                  |          |
|                                                                                                    |                                                                                                   |               | EV27                                         | root         | J0078457063  | May 21, 2019, 5:11:59       | Admin       |                 | 0                              |          |
| Last successful check: May 24, 2019 10:07:56 AM                                                                                                    |                                                                                                   |               | EV26                                         | root         | J0078457063  | May 21, 2019, 5:02:56       | Admin       |                 | 0                              |          |
| Expiration date: Nov 21, 2020                                                                                                    |                                                                                                   |               | EV25                                         | rpot         | 10078457053  | May 21, 2019, 3:24:41       | Admin       |                 | 0                              |          |
| Disable license management Check license                                                                                                    |                                                                                                   |               |                                              |              |              | PM                          |             |                 |                                |          |
| Lifecycle<br>Current status: Test                                                                                                    |                                                                                                   |               |                                              |              |              |                             |             |                 |                                |          |
| Switch to productive mode Delete test data                                                                                                    |                                                                                                   |               |                                              |              |              |                             |             |                 |                                |          |
| External system connected                                                                                                    |                                                                                                   |               |                                              |              |              |                             |             |                 |                                |          |
| External system connected: CentralServer                                                                                                    |                                                                                                   |               |                                              |              |              |                             |             |                 |                                |          |
| Last successful check: May 24, 2019 10:07:56 AM                                                                                                    |                                                                                                   |               |                                              |              |              |                             |             | Assign to all   | Unassign from all Assign to PC | 15 group |
| Expiration date: Nov 21, 2020                                                                                                    |                                                                                                   | the state     |                                              |              |              | 1 income a                  |             |                 | 6 ~                            | amin ~   |
| Dirable lisense management Check lisense                                                                                                    |                                                                                                   |               |                                              |              |              | LIGHTER                     |             |                 |                                |          |
| Disable license management Crieck license                                                                                                    |                                                                                                   |               |                                              |              |              |                             |             |                 |                                |          |
| Lifecycle                                                                                                    |                                                                                                   | Hardwar       | e key: 30078457                              | 063          |              |                             |             |                 | _                              |          |
| Current status: Test                                                                                                    |                                                                                                   | Number of P   | O's licensed: 5<br>censes assigned to POS: 3 |              |              |                             |             |                 | Licens                         | ed       |
| Califich he would allow model. Delate heat data                                                                                                    |                                                                                                   | Number of th  | enses available for assign                   | ment: 2      |              |                             |             |                 |                                |          |
| Switch to productive mode Delete test data                                                                                                    |                                                                                                   |               |                                              |              |              |                             |             |                 |                                |          |
| External system connected                                                                                                    |                                                                                                   | Details       | Assignments                                  |              |              |                             |             |                 |                                |          |
| External system connected: CentralServer                                                                                                    |                                                                                                   |               |                                              |              |              |                             |             |                 |                                |          |
| Configuration expect (import                                                                                                    |                                                                                                   |               |                                              |              |              |                             |             |                 |                                |          |
| configuration export/import                                                                                                    |                                                                                                   |               |                                              |              |              |                             |             | 3000/02/0       | 4 3 14 V                       |          |
| Export                                                                                                    |                                                                                                   | statu         | s Pos system to                              | POS group to | Hardware key | May 21, 2019, 5:11:59       | Admin       | Chassigned from | Chassigned by                  |          |
| Import                                                                                                    |                                                                                                   | -             | LVLI                                         | 1001         | 50070457005  | PM<br>May 21, 2019, 5:02:58 | Addition    |                 |                                |          |
| Datel auswahlen Keine ausgewählt                                                                                                    |                                                                                                   |               | EV26                                         | root         | J0078457063  | PM                          | Admin       |                 | 0                              |          |
| User and role export/import                                                                                                    |                                                                                                   |               | EV25                                         | root         | J0078457063  | PM                          | Admin       |                 | 0                              |          |
| Export                                                                                                    |                                                                                                   |               |                                              |              |              |                             |             |                 |                                |          |
| Transaction and allow                                                                                                    |                                                                                                   |               |                                              |              |              |                             |             |                 |                                |          |
| Import users and roles                                                                                                    |                                                                                                   |               |                                              |              |              |                             |             |                 |                                |          |
| Date dowaren jerre ausgewant.                                                                                                    |                                                                                                   |               |                                              |              |              |                             |             |                 |                                |          |
|                                                                                                    |                                                                                                   |               |                                              |              | <b>A</b>     |                             |             | att             | Unassign from all Assign to PC | oS group |
| SAP Customer Checkol                                                                                                    | IT                                                                                                |               |                                              | SAP          | Custome      | er Unecko                   | Dut ma      | nader           |                                |          |
|                                                                                                    |                                                                                                   |               |                                              |              |              |                             |             |                 |                                |          |

#### What to Do if SAP Customer Checkout is Running in Offline Mode? Handling

It might happen that your SAP Customer Checkout application is disconnected from SAP Customer Checkout manager, or running in offline mode. When this happens, the license check call from SAP Customer Checkout (POS system) to SAP Customer Checkout manager is not successful.

In this case, after 24 hours the POS system will show in the login screen and license area the status "No valid license assigned".

SAP Customer Checkout will continue running as usual. The user is only informed about this status. It will not happen that your POS system is blocked or restricted in any way.

However, this option is temporarily provided and in subsequent feature packs/releases, restrictions on SAP Customer Checkout might come when the valid license check is more than 24 hours old.

# What to Do if SAP Customer Checkout was Running without an SAP Customer Checkout Manager?

Previously it was possible to run SAP Customer Checkout without SAP Customer Checkout manager.

For example: The customer has only 1 PoS system and SAP Customer Checkout was installed in a laptop and connected to SAP Business One. SAP Customer Checkout manager was not used.

However, with Release SAP Customer Checkout 2.0 Feature Pack 08, SAP Customer Checkout manager is mandatory. You need to install SAP Customer Checkout manager either in the same machine as SAP Customer Checkout or next to the SAP Business One system.

In simple case where SAP Customer Checkout manager is now needed for license purpose only, we recommend to install the SAP Customer Checkout manager with an Apache Derby database which is already included in the SAP Customer Checkout manager installation process. Hence no separate database license is needed.

#### **Additional Functionality and Information**

In this section, you will find some more information:

- What *further options* are available in Licenses?
- Which *license statuses* are available for SAP Customer Checkout manager and POS systems?
- Error messages and what you need to do

#### Additional Functionality and Information Further Options – Deactivate License Management

You can deactivate License Key Management in SAP Customer Checkout manager and SAP Customer Checkout.

This option should only be used in case you face problems when using license management. Also this option is temporarily provided and might be removed in subsequent feature packs/releases.

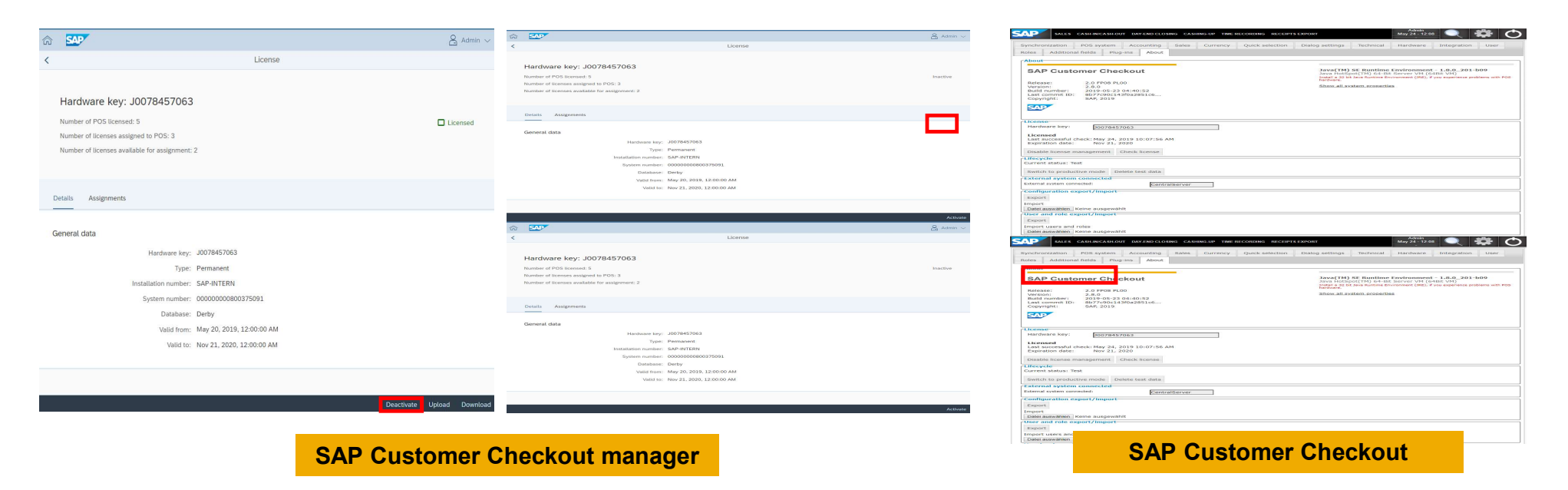

#### Additional Functionality and Information Further Options – Download License File

It is also possible to *download the license text file* in SAP Customer Checkout manager and check the information.

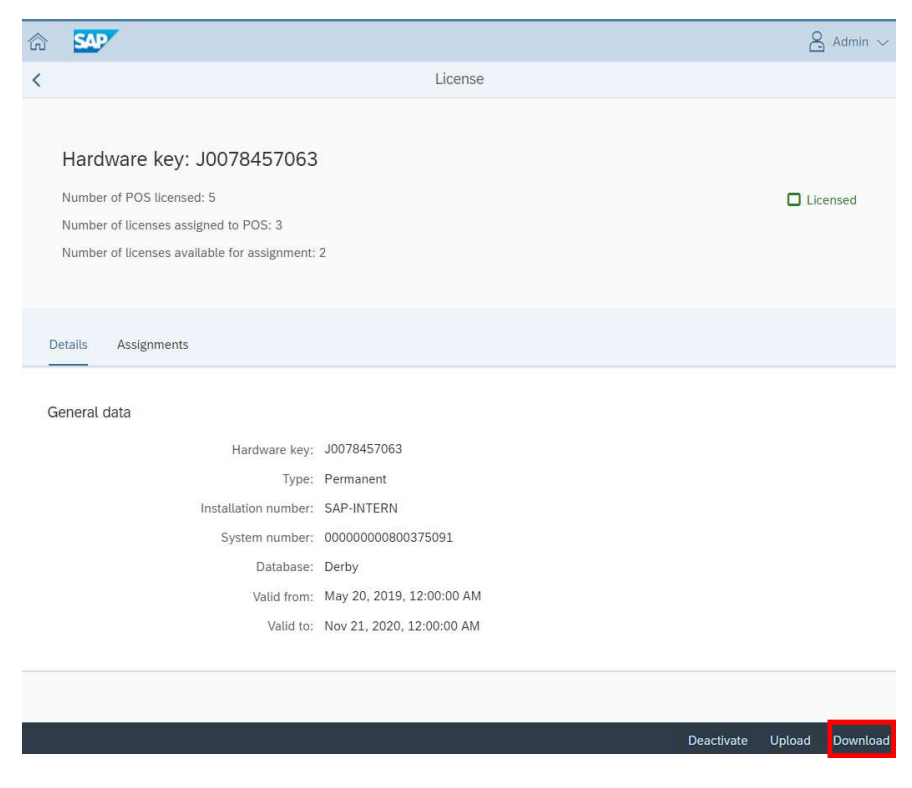

#### **Additional Functionality and Information** Further Options – Assigning POS Systems and POS Groups

In the Assignments sub-tab, you have more options:

- Assign to all: Assigns the POS systems shown in the list to this license based on the number of licenses available for assignment (1)
- Unassign from all: Unassigns all POS systems from this license (2)
- Assign to POS group: Here you can manually assign POS groups to this license (3)

| iber of POS<br>iber of licer<br>iber of licer | 5 licensed: 30<br>nses assigned to POS: 6<br>nses available for assignr | nent: 24             |                             |                                           |                      |                           |                      | Licensed            | You ca<br>filter, ar | n als<br>d sea |
|-----------------------------------------------|-------------------------------------------------------------------------|----------------------|-----------------------------|-------------------------------------------|----------------------|---------------------------|----------------------|---------------------|----------------------|----------------|
| Status                                        | POS system ID<br>SM47                                                   | POS group ID<br>root | Hardware key<br>11274569083 | Assigned from<br>Apr 30, 2019, 4:04:12 PM | Assigned by<br>Admin | Search<br>Unassigned from | Q Q<br>Unassigned by | ↑↓ 𝒴<br>©           | POS<br>assig<br>li   | systened to    |
| 0                                             | LI-                                                                     | root                 | 11274569083                 | Apr 29, 2019, 9:33:19 AM                  | Admin                |                           |                      |                     |                      |                |
| 0                                             | PPO1                                                                    | root                 | 11274569083                 | Apr 8, 2019, 10:14:04 AM                  | Admin                |                           |                      | Θ                   |                      |                |
|                                               | PPOO                                                                    | root                 |                             | Apr 5, 2019, 8:52:40 AM                   | Admin                |                           |                      | Θ                   | Th                   | م fo           |
| ō                                             | SM47                                                                    | root                 | 11274569083                 | Apr 30, 2019, 4:04:12 PM                  | Admin                |                           |                      | ê                   |                      |                |
|                                               | U-                                                                      | root                 | 11274569083                 | Apr 29, 2019, 9:33:19 AM                  | Admin                |                           |                      | Θ                   |                      | ٨              |
|                                               | MS78                                                                    | root                 | 11274569083                 | Apr 25, 2019, 1:05:54 PM                  | Admin                |                           |                      | Θ                   |                      | A              |
|                                               | PP01                                                                    | root                 | 11274569083                 | Apr 8, 2019, 10:14:04 AM                  | Admin                |                           |                      | Θ                   |                      |                |
|                                               | PPO0                                                                    | root                 |                             | Apr 5, 2019, 8:52:40 AM                   | Admin                |                           |                      | Θ                   | (O                   | Ur             |
|                                               | AY10                                                                    | root                 |                             | Apr 8, 2019, 8:44:26 AM                   | Admin                |                           |                      | Θ                   |                      | bu             |
| 0                                             | JLKL                                                                    | root                 | 11274569083                 |                                           |                      | Apr 8, 2019, 9:15:33 AM   | Admin                | ۲                   |                      |                |
| )O                                            | SMS9                                                                    | root                 |                             |                                           |                      | Apr 8, 2019, 9:14:54 AM   | Admin                | $\oplus$            | O                    | Nc             |
| jo;                                           | 1000                                                                    | root                 | H1234567890                 |                                           |                      | Apr 18, 2019, 9:05:56 AM  | Admin                | $\oplus$            |                      | ke             |
| <u>(</u> 0)                                   | MHJJ                                                                    | root                 |                             |                                           |                      |                           |                      | $\oplus$            |                      |                |
|                                               |                                                                         |                      |                             |                                           |                      | Assign to all             | Unassign from all    | Assign to POS group |                      |                |

#### wing statuses are available for POS systems:

ned

for

- signed: This POS system was once assigned to a license key, currently not assigned.
- ssigned: This POS system was never assigned to a license

#### Additional Functionality and Information License Status - Unassigned POS Systems

When a POS system is assigned to a license, and then you unassign the license from this POS system, the status becomes "*Unassigned*".

You find further information about the date and time, and the user who performed this unassignment.

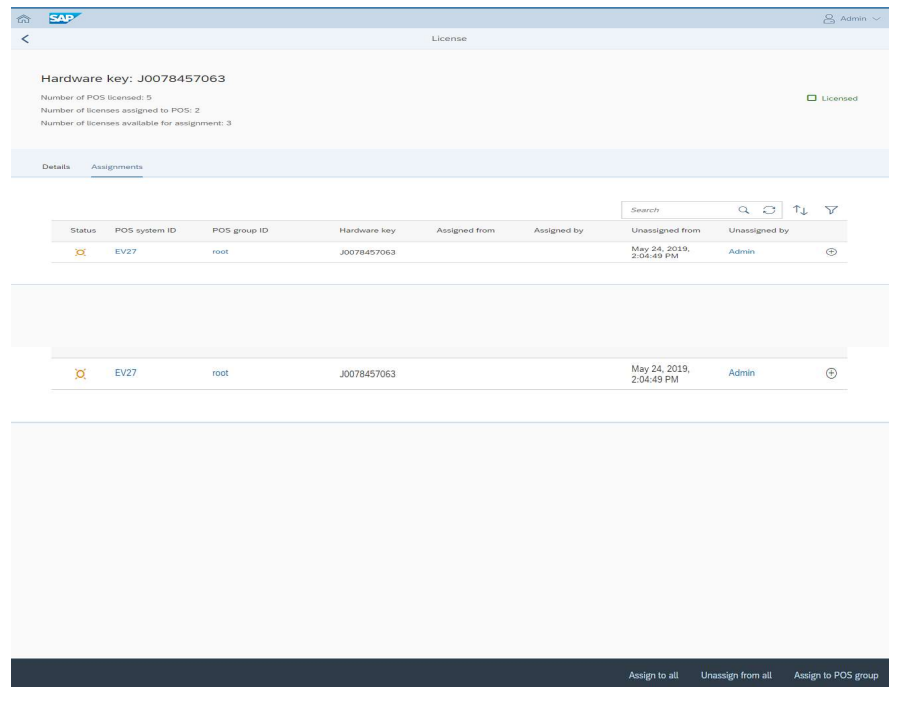

#### Additional Functionality and Information License Status - Not Assigned POS Systems

When you connect a POS system to SAP Customer Checkout manager, the POS system is shown in the list. The status is "*Not Assigned*", and no *Hardware Key* is shown.

| ଳ | SAP                                                             |                                                                                 |                          |              |               |             |                 |                   | ${_{\sim}}$ Admin $\sim$ |
|---|-----------------------------------------------------------------|---------------------------------------------------------------------------------|--------------------------|--------------|---------------|-------------|-----------------|-------------------|--------------------------|
| < |                                                                 |                                                                                 |                          |              | License       |             |                 |                   |                          |
|   | Hardware<br>Number of POS<br>Number of licen<br>Number of licen | key: M12558!<br>licensed: 30<br>ses assigned to POS:<br>ses available for assig | 55522<br>6:<br>mment: 24 |              |               |             |                 |                   | Licensed                 |
|   |                                                                 |                                                                                 |                          |              |               |             | Search          | 93                | r↓ V                     |
|   | Status                                                          | POS system ID                                                                   | POS group ID             | Hardware key | Assigned from | Assigned by | Unassigned from | Unassigned by     |                          |
|   | ×                                                               | MHJJ                                                                            | root                     |              |               |             |                 |                   | •                        |
|   | A                                                               | SV02                                                                            | root                     | 10120225214  |               |             |                 |                   |                          |
|   | 2                                                               | VX05                                                                            | root                     | A0138335314  |               |             |                 |                   | (b)                      |
|   | ~<br>~                                                          | 1 C01                                                                           | reet                     | 40138335314  |               |             |                 |                   | (1)                      |
|   |                                                                 |                                                                                 |                          |              | 5             |             | -               |                   |                          |
|   | )Q                                                              | MHJJ                                                                            | root                     |              |               |             |                 |                   | $\oplus$                 |
|   | X                                                               | SV02                                                                            | root                     |              |               |             |                 |                   | $\oplus$                 |
|   | Ø                                                               | UIR1                                                                            | root                     | A0138335314  |               |             |                 |                   | $\oplus$                 |
|   | )Ø                                                              | XX05                                                                            | root                     |              |               |             |                 |                   | $\oplus$                 |
|   | Ø                                                               | LC01                                                                            | root                     | A0138335314  |               |             |                 |                   | $\oplus$                 |
|   | )Ø                                                              | XXX1                                                                            | root                     | A0138335314  |               |             |                 |                   | $\oplus$                 |
|   | Ø                                                               | ХХХЗ                                                                            | root                     | A0138335314  |               |             |                 |                   | $\oplus$                 |
|   | X                                                               | SB10                                                                            | root                     | A1005513392  |               |             |                 |                   | $\oplus$                 |
|   | x                                                               | SB09                                                                            | root                     | A1005513392  |               |             |                 |                   | $\oplus$                 |
|   | ~                                                               | -5000                                                                           |                          |              |               |             |                 |                   | <u></u>                  |
|   |                                                                 |                                                                                 |                          |              |               |             | Assign to all   | Unassign from all | Assign to POS group      |

Note!

You can manually enter a Hardware Key for this POS system (via the *Organizational Structures* tile), or the Hardware Key is automatically filled once the license check is happening.

#### Additional Functionality and Information License Status – Expiration Date Shown

If the license for SAP Customer Checkout and/ or SAP Customer Checkout manager is about to expire, a message is shown. This message is shown the last 14 days before the license expires.

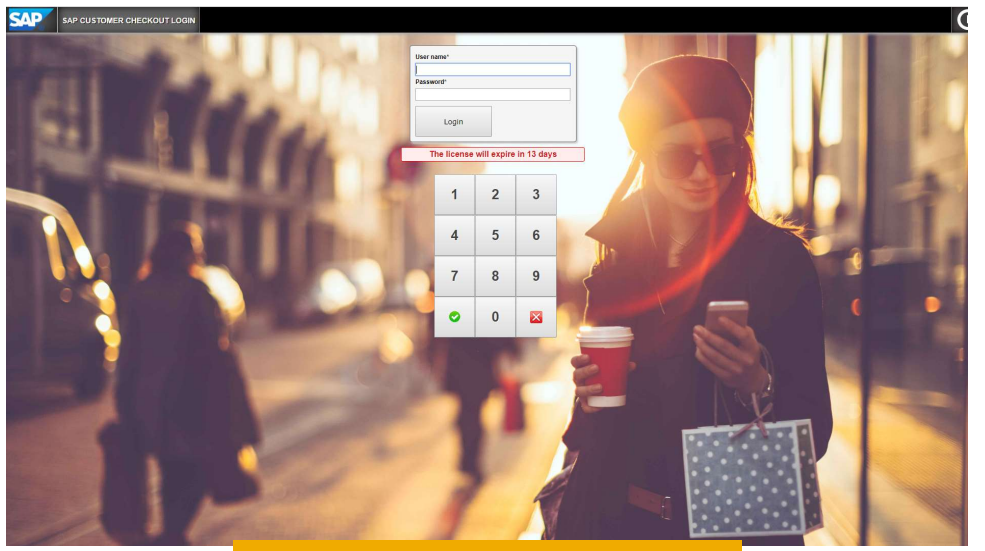

**SAP Customer Checkout** 

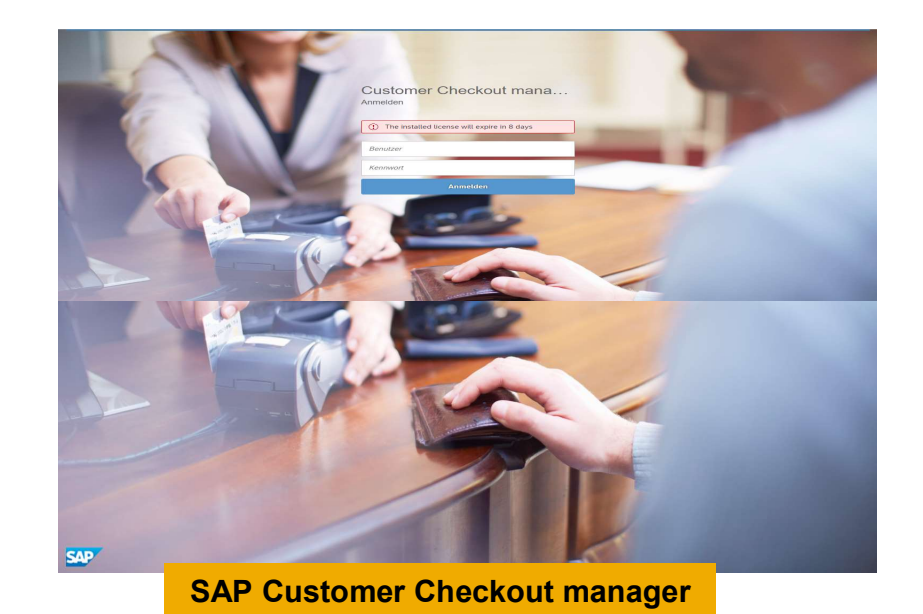

### Additional Functionality and Information

License Status – Expired (1/2)

If the license for SAP Customer Checkout manager has expired, you will see the license status as "Expired", and the below message in the Login screen.

| <b>a</b> | SAP                                                                                  |         | $\underline{\diamond}$ Admin $\checkmark$ | 1000 | 14   |                                                                                                    |                           |   |
|----------|--------------------------------------------------------------------------------------|---------|-------------------------------------------|------|------|----------------------------------------------------------------------------------------------------|---------------------------|---|
| <        |                                                                                      | License |                                           |      | - 11 |                                                                                                    |                           |   |
|          |                                                                                      |         |                                           | 1    |      | V/                                                                                                    | Customer Checkout manager | - |
|          | Hardware key: W1298564848                                                            |         |                                           |      |      | 100                                                                                                    | Ucense has expired        |   |
|          | Number of POS licensed: 3                                                            |         | A Expired                                 |      |      |                                                                                                    | Password .                |   |
|          | Number of licenses assigned to POS: 3 Number of licenses available for assignment: 0 |         |                                           |      | 1000 | State of the owner of the owner of the owner of the owner of the owner of the owner of the owner of the owner of the owner of the owner of the owner of the owner of the owner of the owner of the owner of the owner of the owner of the owner owner owner own | Log in                    |   |
|          | ······································                                               |         |                                           |      | CL C |                                                                                                    | and is                    |   |
|          | Details Assignments                                                                  |         |                                           |      | -    | - (4)                                                                                                    |                           |   |
|          | General data                                                                         |         |                                           |      | 16   |                                                                                                    | and is                    |   |
|          | Hardware key: W1298564848                                                            |         |                                           |      |      |                                                                                                    |                           |   |
|          | Type: Permanent                                                                      |         |                                           |      | E/-  | (4)                                                                                                    |                           |   |
|          | Installation number: SAP-INTERN                                                      |         |                                           |      |      |                                                                                                    |                           |   |
|          | System number: 00000000800374999                                                     |         |                                           |      |      |                                                                                                    |                           |   |
|          | Database: Derby                                                                      |         |                                           | 1    |      |                                                                                                    |                           |   |
|          | Valid from: May 12, 2019, 12:00:00 AM                                                |         |                                           |      |      |                                                                                                    |                           |   |
|          | Valid to: Nov 13, 2020, 12:00:00 AM                                                  |         |                                           |      |      |                                                                                                    |                           |   |
|          |                                                                                      |         |                                           |      |      |                                                                                                    |                           |   |

#### Additional Functionality and Information License Status – Expired (2/2)

If the license for SAP Customer Checkout has expired, you will see below message in the Login screen.

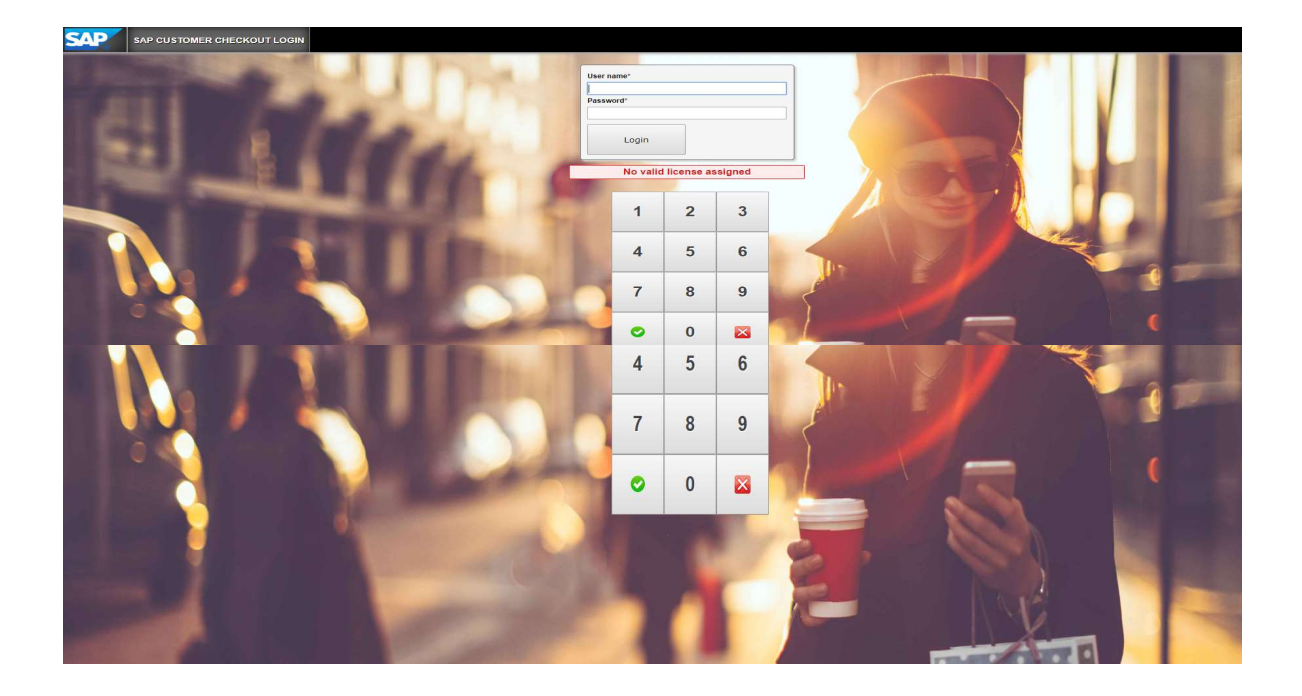

#### Additional Functionality and Information

License Status - Over-Use

If you want to assign more licenses than purchased (e.g. purchased 2 licenses, and you try to assign 3 licenses), you will see below error message (1).

In case you have already assigned the licenses, and upload afterwards a file with fewer number of licenses, you will see the license status as "Over-Use" (2).

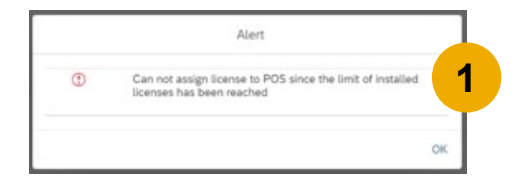

| 3 | SAP                                          |                                                                        |              |              |                           |             |                 |               |      |    | Admin    |
|---|----------------------------------------------|------------------------------------------------------------------------|--------------|--------------|---------------------------|-------------|-----------------|---------------|------|----|----------|
| < |                                              |                                                                        |              |              | License                   |             |                 |               |      |    |          |
|   | Hardware<br>Number of POS<br>Number of licer | key: W1298564848<br>Exerned: 2<br>root of POS: 3<br>root assignment: 0 |              |              |                           |             |                 |               |      | 35 | Over-use |
|   | Details Ass                                  | lignments                                                              |              |              |                           |             |                 |               |      |    |          |
|   |                                              |                                                                        |              |              |                           |             |                 | Search        | 90   | -  | 2        |
|   | Status                                       | POS system ID                                                          | POS group ID | Hardware key | Assigned from             | Assigned by | Unassigned from | Unassigned by |      |    | 4        |
|   | ×                                            | 8801                                                                   | втс          |              | May 6, 2019, 3:14:35 PM   | Admin       |                 |               |      |    |          |
|   |                                              |                                                                        |              |              |                           |             |                 | Search        | Q () | î↓ | 8        |
|   | Status                                       | POS system ID                                                          | POS group ID | Hardware key | Assigned from             | Assigned by | Unassigned from | Unassigned by |      |    |          |
|   | x                                            | BB01                                                                   | BTC          |              | May 6, 2019, 3:14:35 PM   | Admin       |                 |               |      |    | Θ        |
|   | )Ø                                           | BB02                                                                   | root         |              | May 13, 2019, 10:57:09 AM | Admin       |                 |               |      |    | Θ        |
|   | )Ø                                           | BB03                                                                   | BTC          | W1298564848  | May 6, 2019, 3:14:35 PM   | Admin       |                 |               |      |    | Θ        |
|   |                                              |                                                                        |              |              |                           |             |                 |               |      |    |          |

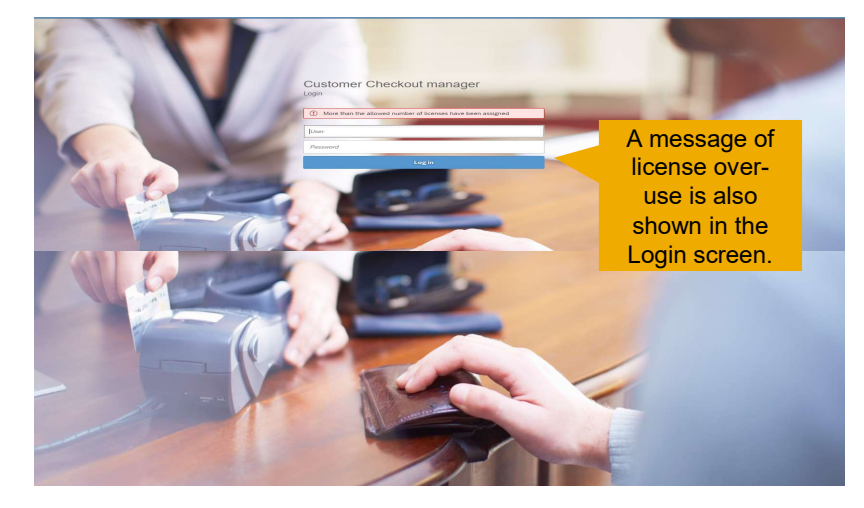

#### Additional Functionality and Information License Status – License Check Time More Than 24 Hours

If the last license check from your POS system to the SAP Customer Checkout manager was more than 24 hours ago, the below status "*Not licensed*" is shown in the Configuration settings of SAP Customer Checkout.

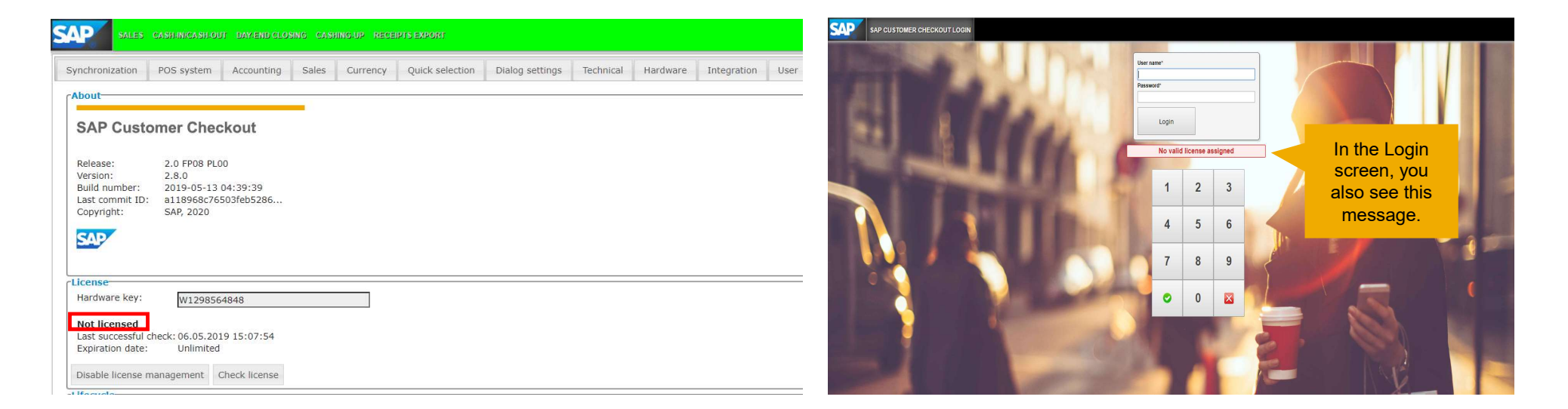

#### Additional Functionality and Information Error Messages – SAP Customer Checkout Manager is Not Available

When SAP Customer Checkout manager is not available, not configured, or wrong configured in the *Configuration* settings of SAP Customer Checkout, a message is shown.

| SAP                              | SALES                                   | CASH IN/CASH C                          | UT DAY-END CLO               | SING CASH  | ING UP RECE | IPTS EXPORT |                  |                   |        |                                                                                            |                                                  | Adm<br>May 28 -                       | 10:14                                                            | *                            | $\odot$ |
|----------------------------------|-----------------------------------------|-----------------------------------------|------------------------------|------------|-------------|-------------|------------------|-------------------|--------|--------------------------------------------------------------------------------------------|--------------------------------------------------|---------------------------------------|------------------------------------------------------------------|------------------------------|---------|
| Synchron                         | nization                                | POS system                              | Accounting                   | Sales      | Currency    | Quick se    | lection Dialog : | ettings Technical | Hardwa | are Integration                                                                            | User                                             | Roles                                 | Additional fie                                                   | elds Plug-in                 | s       |
| cabout                           |                                         |                                         |                              |            |             |             |                  |                   |        |                                                                                            |                                                  |                                       |                                                                  |                              |         |
| Release<br>Version<br>Build n    | e:<br>n:<br>number:                     | 2.0 FP08 P<br>2.8.0<br>2019-05-20       | ckout                        | _          |             |             |                  |                   |        | Java (TM) SE F<br>Java HotSpot(T)<br>Install a 32 bit Java<br>hardware.<br>Show all system | Runtime<br>M) 64-Bit<br>Runtime Em<br>_propertie | Environn<br>Server VI<br>ironment (31 | <b>tent - 1.8.0_20</b><br>M (64Bit VM)<br>(E), if you experience | )1-b09<br>e problems with PC | 8       |
| Copyrig                          | ght:                                    | 2216748644<br>SAP, 2019                 | e213c9ed01                   |            |             |             |                  |                   |        |                                                                                            |                                                  |                                       |                                                                  |                              |         |
| Hardwa                           | are key:                                | 10078457                                | 063                          |            |             |             | License ch       | eck has failed    |        |                                                                                            |                                                  |                                       |                                                                  |                              |         |
| Tempo<br>Expirat                 | orary lice<br>tion date:                | nse<br>Jun 18, 20                       | 019                          |            |             |             |                  | ок                |        |                                                                                            |                                                  |                                       |                                                                  |                              |         |
| Lifecyc                          | le license m                            | lanagement                              | Check license                |            |             |             |                  |                   |        |                                                                                            |                                                  |                                       |                                                                  |                              |         |
| Current                          | status: Te                              | st                                      |                              |            |             |             |                  |                   |        |                                                                                            |                                                  |                                       |                                                                  |                              |         |
| Switch                           | to produc                               | tive mode E                             | elete test data              |            |             |             |                  |                   |        |                                                                                            |                                                  |                                       |                                                                  |                              |         |
| External S<br>Expirat<br>Disable | orary lice<br>tion date:<br>e license m | n <b>se</b><br>Jun 18, 20<br>Ianagement | Cent<br>019<br>Check license | tralServer |             |             |                  | ОК                |        |                                                                                            |                                                  |                                       |                                                                  |                              |         |
| Lifecyc                          | le                                      |                                         |                              |            |             |             |                  |                   |        |                                                                                            |                                                  |                                       |                                                                  |                              | _       |
| Current                          | status: Te                              | st                                      |                              |            |             |             |                  |                   |        |                                                                                            |                                                  |                                       |                                                                  |                              |         |
| Switch                           | to produc                               | tive mode C                             | elete test data              |            |             |             |                  |                   |        |                                                                                            |                                                  |                                       |                                                                  |                              |         |
| Externa                          | al system                               | connected-                              |                              |            |             |             |                  |                   |        |                                                                                            |                                                  |                                       |                                                                  |                              | _       |
| External s                       | system conr                             | ected:                                  | Cent                         | tralServer |             |             |                  |                   |        |                                                                                            |                                                  |                                       |                                                                  |                              |         |
| Configu                          | iration ex                              | port/import                             |                              |            |             |             |                  |                   |        |                                                                                            |                                                  |                                       |                                                                  |                              | _       |
| Export                           |                                         |                                         |                              |            |             |             |                  |                   |        |                                                                                            |                                                  |                                       |                                                                  |                              |         |
| Import                           |                                         |                                         |                              |            |             |             |                  |                   |        |                                                                                            |                                                  |                                       |                                                                  |                              |         |
| Datei au                         | uswählen                                | Keine ausgewä                           | hlt                          |            |             |             |                  |                   |        |                                                                                            |                                                  |                                       |                                                                  |                              |         |
| User an                          | nd role ex                              | port/import                             |                              |            |             |             |                  |                   |        |                                                                                            |                                                  |                                       |                                                                  |                              | -       |
| Export                           |                                         |                                         |                              |            |             |             |                  |                   |        |                                                                                            |                                                  |                                       |                                                                  |                              |         |
| Import u                         | users and                               | roles                                   |                              |            |             |             |                  |                   |        |                                                                                            |                                                  |                                       |                                                                  |                              |         |
| Datei au                         | uswählen H                              | Keine ausgewä                           | hit                          |            |             |             |                  |                   |        |                                                                                            |                                                  |                                       |                                                                  |                              |         |
| <b>c</b> Vouche                  | er import-                              |                                         |                              |            |             |             |                  |                   |        |                                                                                            |                                                  |                                       |                                                                  |                              |         |

Note!

The license status is switched accordingly.

#### Additional Functionality and Information Error Messages – Wrong Hardware Key

The below error message is shown, if you have uploaded a license file with wrong hardware key information.

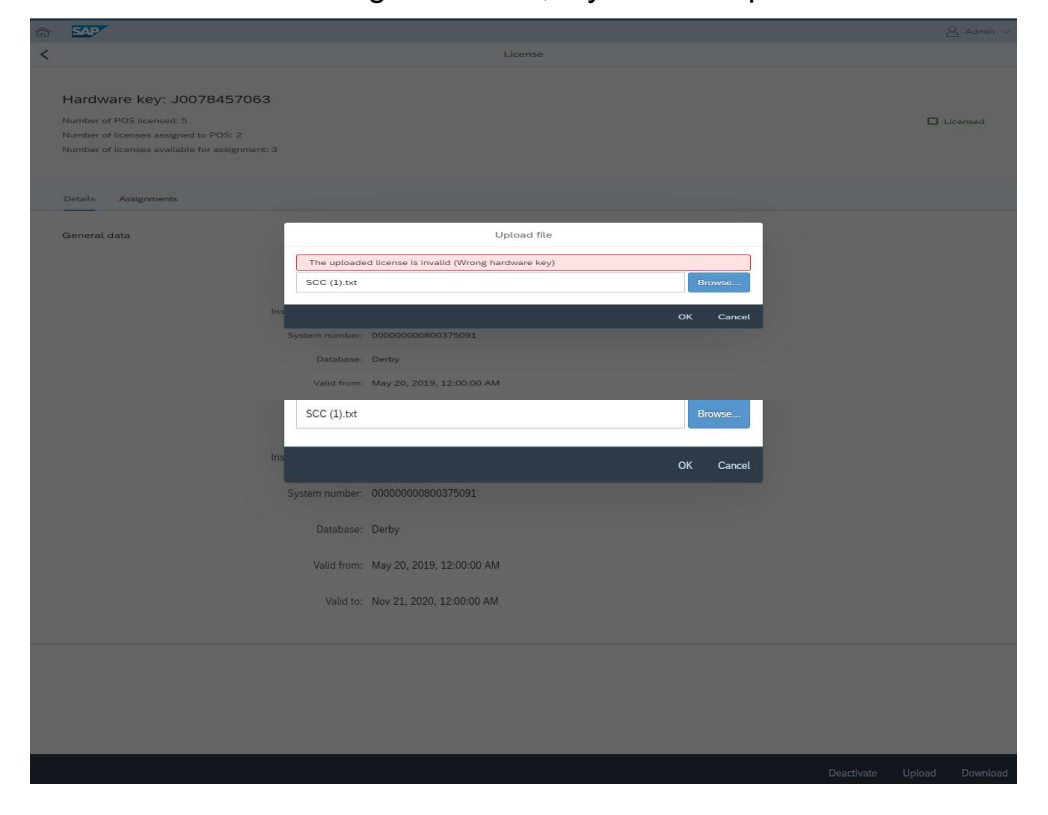

#### Additional Functionality and Information Error Messages – Failed License Key Information

The below error message is shown, if the uploaded license file has been edited or manipulated manually.

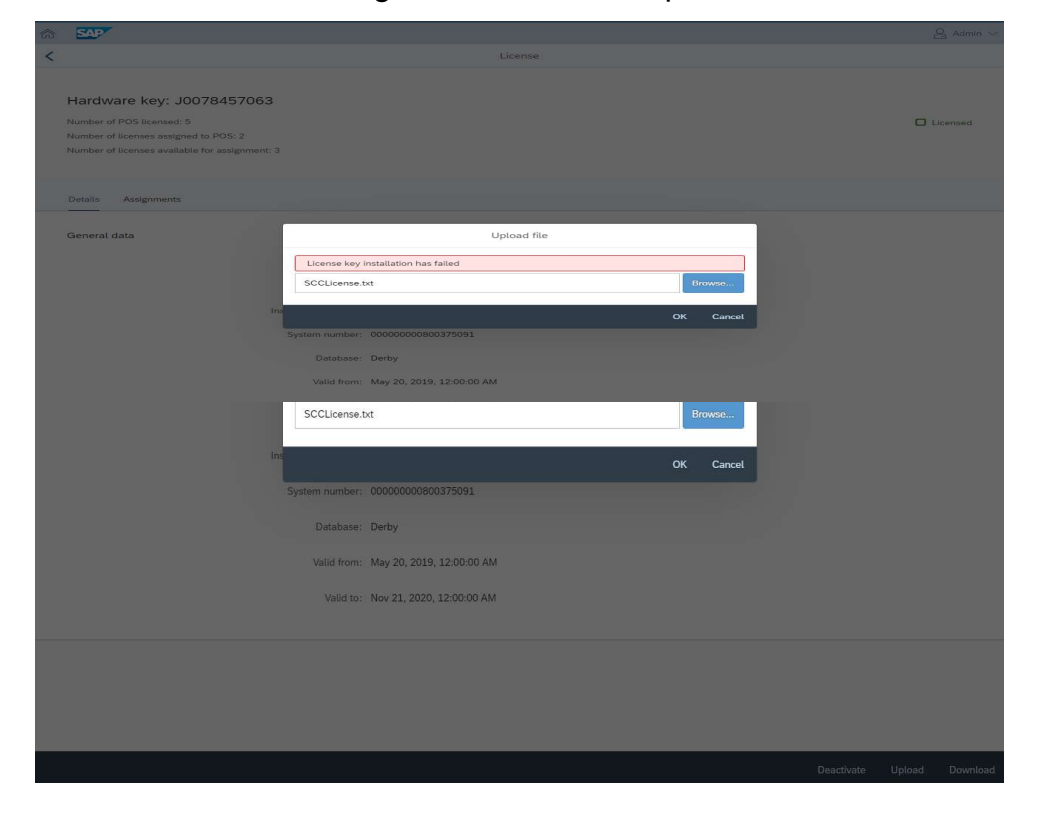

#### Additional Functionality and Information Error Messages – Hardware Key Information Not Available

If for any reason the hardware key generation has failed while installing SAP Customer Checkout manager, or because of hardware changes, you will see the below error message, and no hardware key information.

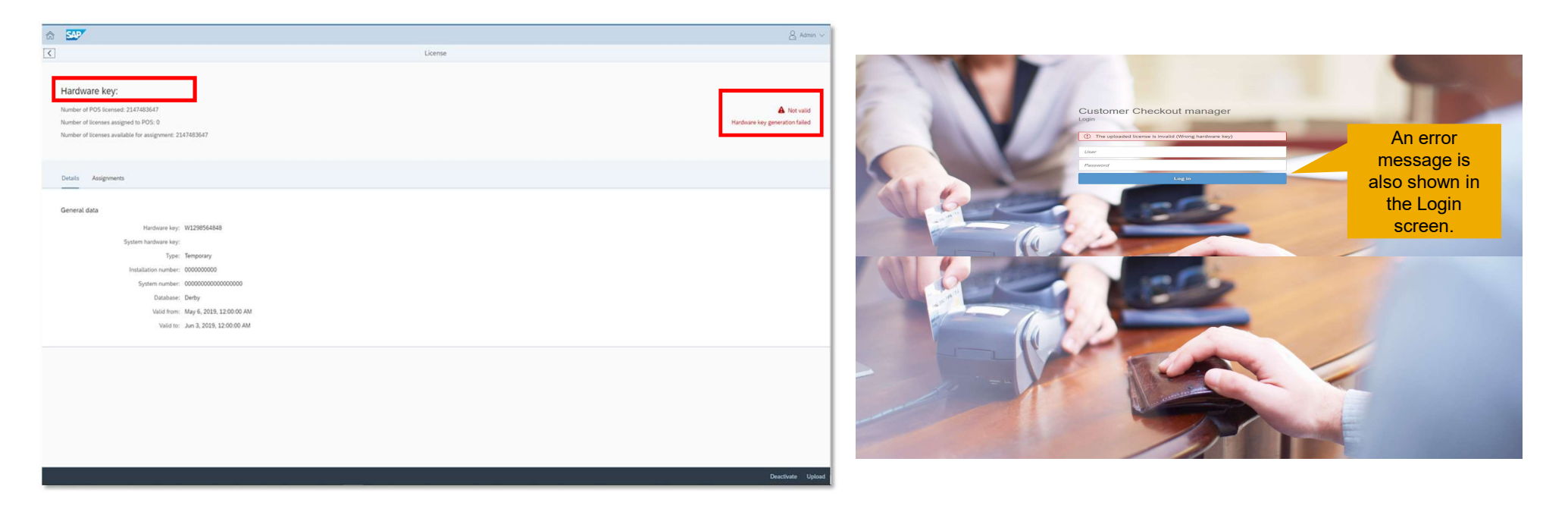

#### Additional Functionality and Information Error Messages – Java 32-Bit Version Not Supported

SAP Customer Checkout manager does not support Java 32-Bit version. You will see below message, in case you have installed SAP Customer Checkout manager with Java 32-Bit version.

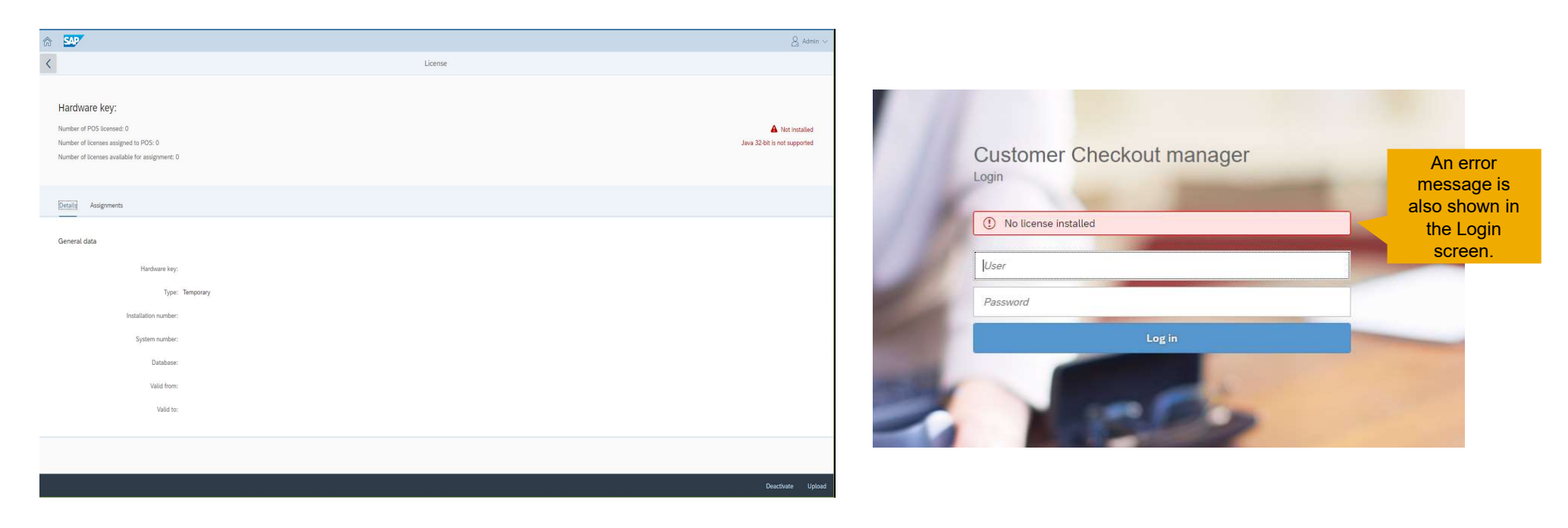

# Thank you.

PartnerEdge: https://partneredge.sap.com/en/products/scc/about.html

SAP Community: https://www.sap.com/community/tag.html?id=67838200100800006251

Twitter: https://twitter.com/SAPCheckout

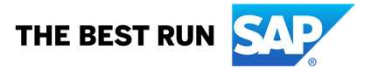